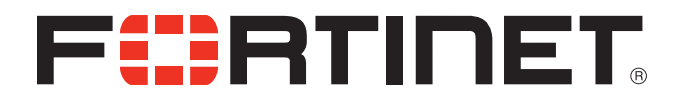

## FortiGate-AWS Deployment Guide

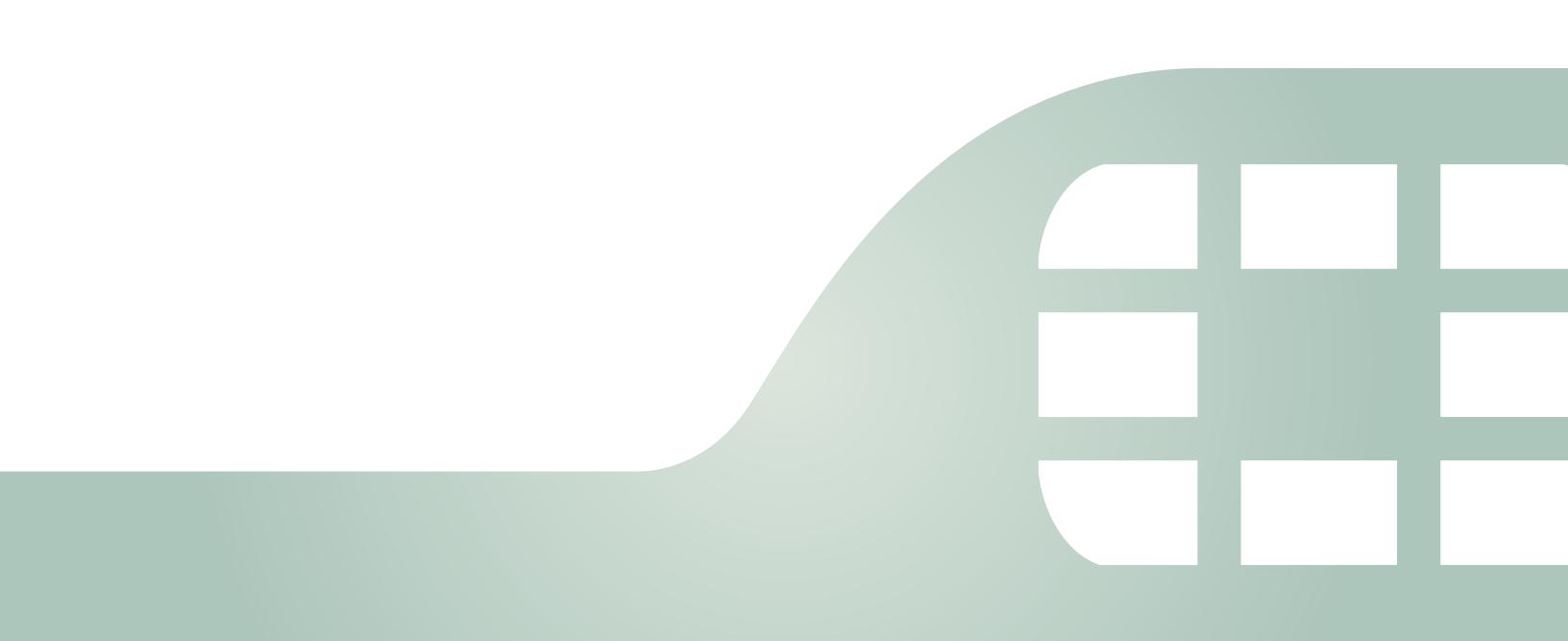

FortiGate-AWS Deployment Guide

September 25, 2014

01-500-252024-20140925

Copyright© 2014 Fortinet, Inc. All rights reserved. Fortinet®, FortiGate®, FortiCare® and FortiGuard®, and certain other marks are registered trademarks of Fortinet, Inc., and other Fortinet names herein may also be registered and/or common law trademarks of Fortinet. All other product or company names may be trademarks of their respective owners. Performance and other metrics contained herein were attained in internal lab tests under ideal conditions, and actual performance and other resultsmay vary. Network variables, different network environments and other conditions may affect performance results. Nothing herein represents any binding commitment by Fortinet, and Fortinet disclaims all warranties, whether express or implied, except to the extent Fortinet enters a binding written contract, signed by Fortinet's General Counsel, with a purchaser that expressly warrants that the identified product will perform according to certain expressly-identified performance metrics and, in such event, only the specific performance metrics expressly identified in such binding written contract shall be binding on Fortinet. For absolute clarity, any such warranty will be limited to performance in the same ideal conditions as in Fortinet's internal lab tests. Fortinet disclaims in full any covenants, representations, and guarantees pursuant hereto, whether express or implied. Fortinet reserves the right to change, modify, transfer, or otherwise revise this publication without notice, and the most current version of the publication shall be applicable.

| Technical Documentation    | docs.fortinet.com     |
|----------------------------|-----------------------|
| Knowledge Base             | kb.fortinet.com       |
| Customer Service & Support | support.fortinet.com  |
| Training Services          | training.fortinet.com |
| FortiGuard                 | fortiguard.com        |
| Document Feedback          | techdocs@fortinet.com |

# Table of Contents

| I.   | Overview                                                                   |
|------|----------------------------------------------------------------------------|
|      | Amazon Virtual Private Cloud (Amazon VPC)                                  |
|      | Components of Amazon VPC                                                   |
|      | Network Information                                                        |
|      | Video Walk-through                                                         |
| II.  | Basic AWS Network Setup7                                                   |
|      | Step 1 – Setting up your AWS account                                       |
|      | Step 2 – Create a Virtual Private Cloud (VPC)                              |
|      | Step 2.1 – VPC Wizard                                                      |
| III. | FortiGate Provisioning11                                                   |
|      | Step 3 – EC2 Launching virtual machines                                    |
|      | Step 3. 1 – Choosing an AMI                                                |
|      | Step 3.2 – Instance type                                                   |
|      | Step 3.3 – Instance Details                                                |
|      | Step 3.4 – Instance Storage                                                |
|      | Step 3.5 – Instance Tags                                                   |
|      | Step 3.6 – Security groups                                                 |
|      | Step 3.7 – Key Pair and Launch Instance                                    |
| IV.  | Network Configuration17                                                    |
|      | Step 4 – Configure AWS network settings                                    |
|      | Step 4.1 - Associate a public "elastic" IP to the FG-VM public interface   |
|      | Step 4.2 – Confirm the assigned Public address                             |
|      | Step 4.3 – Setting up the default route for the private network.           |
|      | Step 4.4 – Disable Source / Destination check on the Private FG interface. |
|      | Step 4.5 - Navigate to EC2 dash to review the Instance state               |
|      | Step 4.6 - Access the Virtual FortiGate                                    |
|      | Step 4.6 – SSH to the FortiGate                                            |
| V.   | Step 5.0 – Setup a Test VM24                                               |
|      | Step 5.1 – Provision a new AMI                                             |
|      | Step 5.2 – Select a VM Instance type                                       |
|      | Step 5.3 – Choose Instance settings                                        |
|      | Step 5.4 – VM Storage settings                                             |
|      | Step 5.5 – Assign any tags needed to the VM Instance                       |
|      | Step 5.6 – VM Security Group Settings                                      |
|      | Step 5.7 – Review Instance Settings and Launch Instance                    |
|      | Step 5.8 – Create key pair                                                 |

| VI.   | Step 6.0 – FortiGate Configuration      | . 30 |
|-------|-----------------------------------------|------|
|       | Step 6.1 - Update FortiGate Password    |      |
|       | Step 6.2 – Confirm network settings     |      |
|       | Step 6.3 – Setup basic policies         |      |
| VII.  | Step 7 – Testing                        | .33  |
|       | Step 7.1 – Launch a RDP session to test |      |
|       | Step 7.2 – Retrieve your VM's password  |      |
|       | Step 7.3 – Test Outbound access         |      |
| VIII. | Appendix                                | .36  |
|       | Regions and Availability Zones          |      |
|       | Amazon EC2 Key Pairs                    |      |
|       | Additional info and links               |      |

### Change History

| Version | Date     | Author.           | Changes                   |
|---------|----------|-------------------|---------------------------|
| 1.0     | 8-1-2014 | Justin L. Wireman | Initial Document creation |
|         |          |                   |                           |
|         |          |                   |                           |
|         |          |                   |                           |
|         |          |                   |                           |

### Overview

This document is design to be a quick start walk-though in setting up a virtual Fortinet device utilizing the AWS services. We will start out reviewing some of the AWS concepts.

### Amazon Virtual Private Cloud (Amazon VPC)

Amazon VPC lets you provision a logically isolated section of the Amazon Web Services (AWS) Cloud where you can launch AWS resources in a virtual network that you define. You have complete control over your virtual networking environment, including selection of your own IP address range, creation of subnets, and configuration of route tables and network gateways. You can also create a Hardware Virtual Private Network (VPN) connection between your corporate datacenter and your VPC and leverage the AWS cloud as an extension of your corporate datacenter.

You can easily customize the network configuration for your Amazon VPC. For example, you can create a public-facing subnet for your web servers that have access to the Internet, and place your backend systems such as databases or application servers in a private-facing subnet with no Internet access. You can leverage multiple layers of security, including security groups and network access control lists, to help control access to Amazon EC2 instances in each subnet.

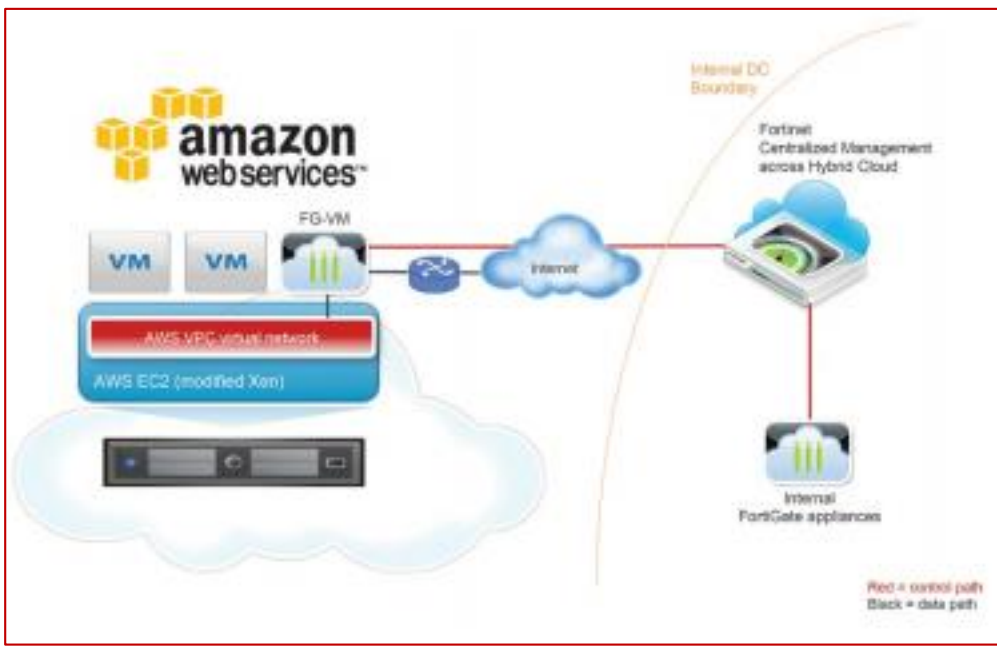

### Components of Amazon VPC

Amazon VPC is comprised of a variety of objects that will be familiar to customers with existing networks:

- **A Virtual Private Cloud (VPC):** a logically isolated virtual network in the AWS cloud. You define a VPC's IP address space from a range you select.
- Subnet: a segment of a VPC's IP address range where you can place groups of isolated resources.
- Internet Gateway: the Amazon VPC side of a connection to the public Internet.
- **NAT Instance:** An EC2 instance that provides Port Address Translation for non-EIP instances to access the Internet via the Internet Gateway.
- Hardware VPN Connection: a hardware-based VPN connection between your Amazon VPC and your datacenter, home network, or co-location facility.
- Virtual Private Gateway: the Amazon VPC side of a VPN Connection.
- Customer Gateway: Your side of a VPN Connection.
- **Router:** Routers interconnect Subnets and direct traffic between Internet Gateways, Virtual Private Gateways, NAT instances and Subnets.
- **Peering Connection:** A peering connection enables you to route traffic via private IP addresses between two peered VPCs.

### How do instances in a VPC access the Internet?

Elastic IP addresses (EIPs) give instances in the VPC the ability to both directly communicate outbound to the Internet and to receive unsolicited inbound traffic from the Internet (e.g., web servers)

### How do instances without EIPs access the Internet?

Instances without EIPs can access the Internet in one of two ways:

Instances without EIPs can route their traffic through a NAT instance to access the Internet. These instances use the EIP of the NAT instance to traverse the Internet. The NAT instance allows outbound communication but doesn't enable machines on the Internet to initiate a connection to the privately addressed machines using NAT, and

For VPCs with a Hardware VPN connection, instances can route their Internet traffic down the Virtual Private Gateway to your existing datacenter. From there, it can access the Internet via your existing egress points and network security/monitoring devices.

### Network Information

Figure #2 the default network design for a Public and Private VPC. We will be replacing much of the Router functionality with the FortiGate as pictured in figure 1.

- VPC Subnet 10.0.0/16
- Public Subnet 10.0.0/24
- Private Subnet 10.0.1.0/24

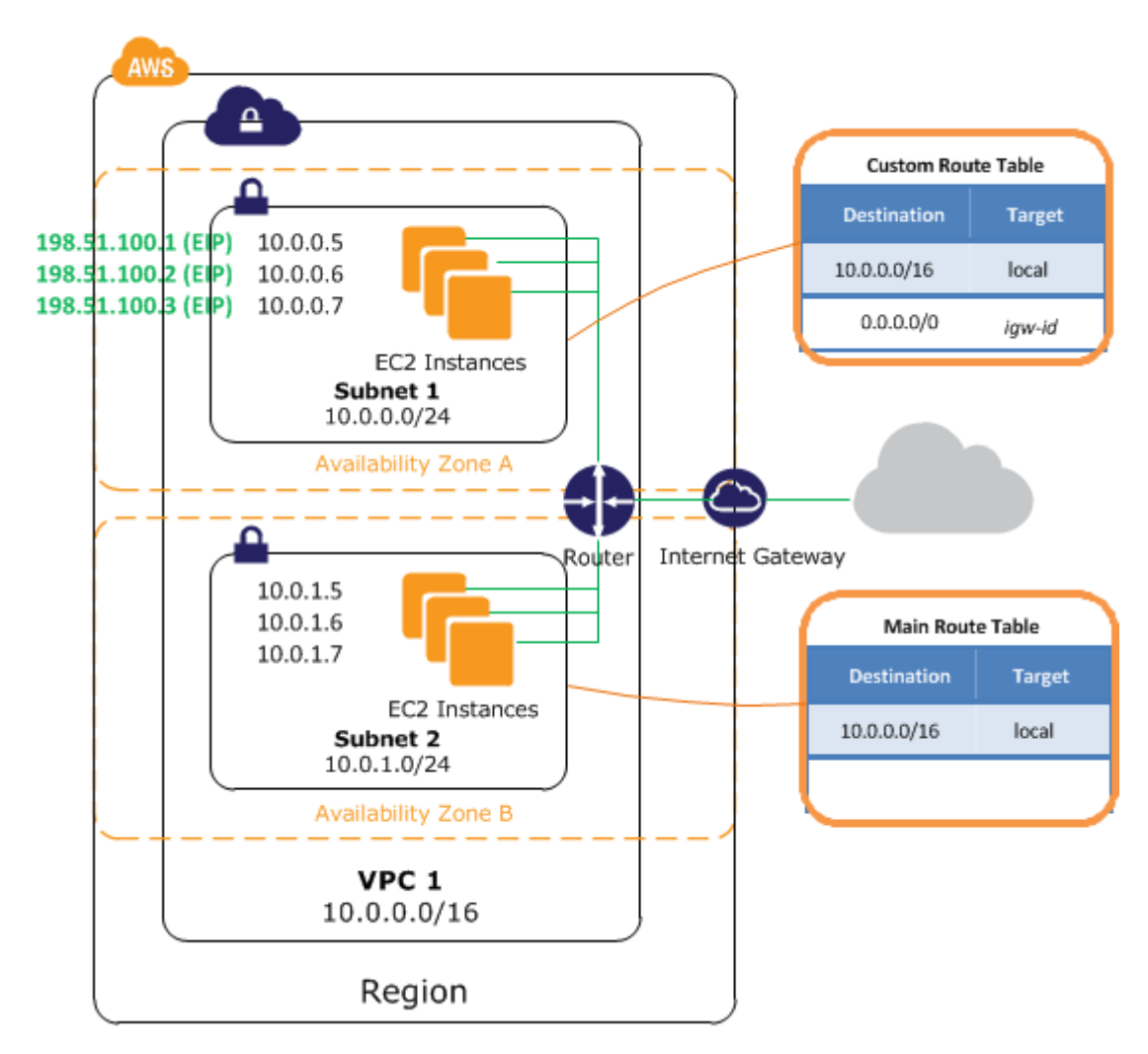

Figure 2 – Default Public / Private VPC design

### Basic AWS Network Setup

### Step 1 – Setting up your AWS account

For more information on AWS check out the getting started guide. <u>Click here</u>

You will need to provide billing information to setup an AWS

account. Once you have completed the basic account setup you will be presented with the AWS console.

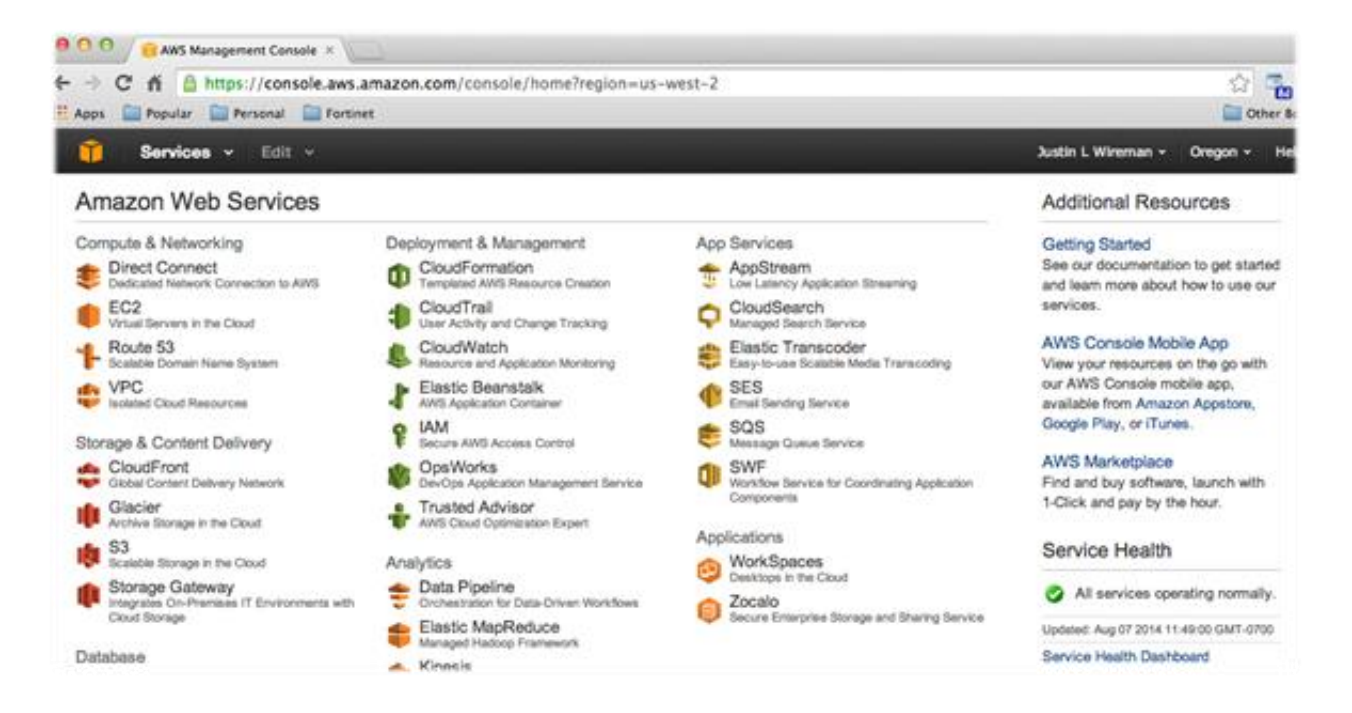

### Step 2 - Create a Virtual Private Cloud (VPC)

To allow VM instances access to more than one interface you need to create a VPC (virtual private cloud). You need to change dashboards to VPC and for our purpose start the VPC wizard.

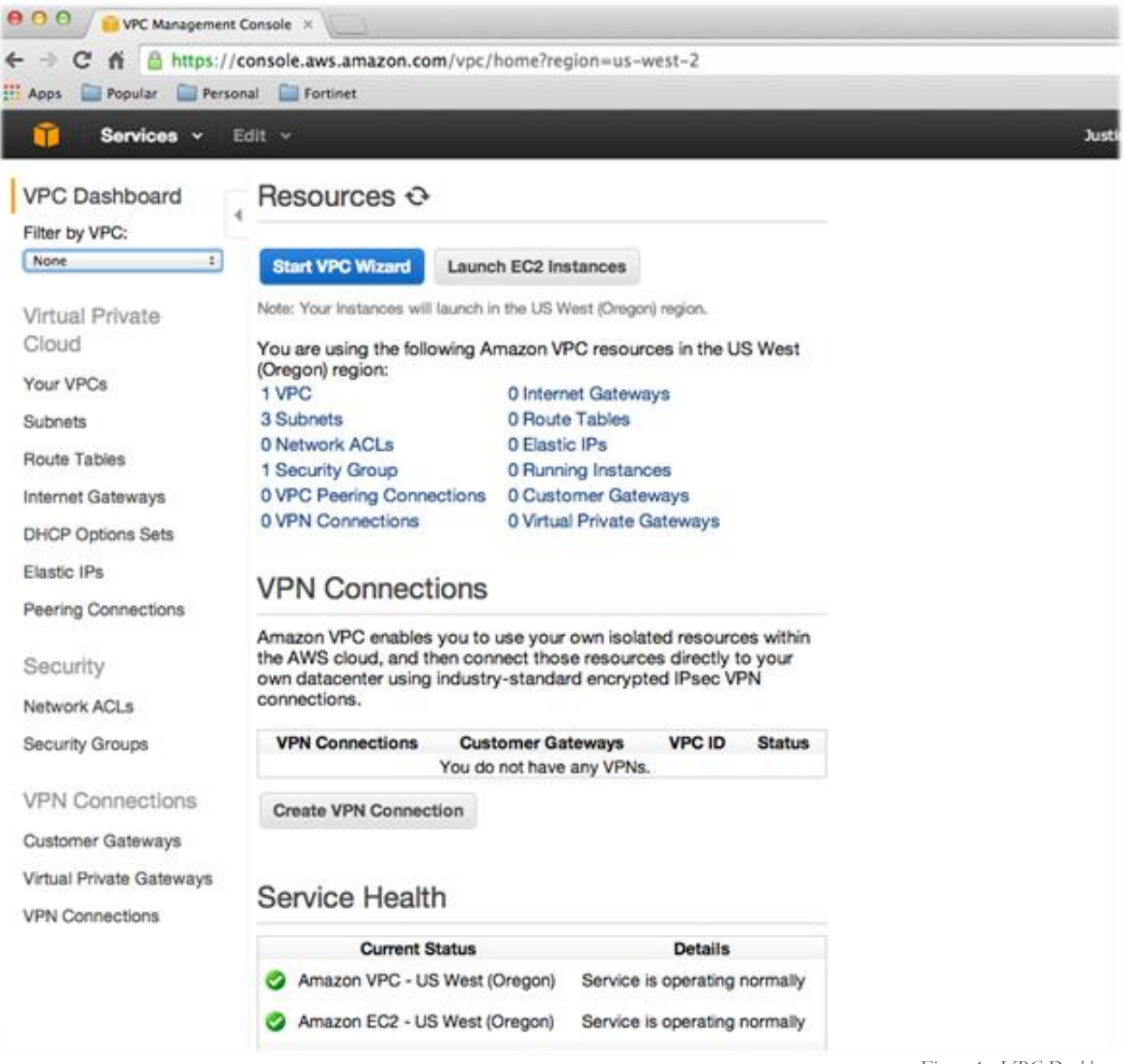

Figure 4 - VPC Dashboard

It is important to note that like most multi-tenant environments AWS reserves the first 5 IP address of each network that is created for its own router / firewall and DHCP / DNS servers.

### Step 2.1 - VPC Wizard

This next section is a visual walk-through of the VPC wizard. Select the Public and Private subnet option.

| /PC with a Single Public<br>Subnet                          | In addition to containing a public subnet, this configuration adds a private<br>subnet whose instances are not addressable from the Internet, Instances in the<br>counter whose carefulliate of the and constrained to be foremula the average. | Internet, SJ.                |
|-------------------------------------------------------------|----------------------------------------------------------------------------------------------------|------------------------------|
| VPC with Public and<br>Private Subgets                      | subnet using Network Address Translation (NAT).                                                                                                    | DynamoDB, SNS.<br>SOS. etc.  |
|                                                             | A /16 network with two /24 subnets. Public subnet instances use Eastic IPs to access                                                                                                    |                              |
| Provide Subnets and<br>Iardware VPN Access                  | Transition (NAT) instance in the public subnet. (Hourly charges for NAT instances<br>apply.)                                                                                                    | Amazon Virtual Private Cloud |
|                                                             | Select                                                                                                    |                              |
| PC with a Private Subnet<br>Only and Hardware VPN<br>Access |                                                                                                    |                              |

Figure 5 - VPC Wizard

One item to double check on step 2 of the VPC wizard is to make sure that both subnets are in the <u>same</u> <u>availability zone</u>. Please see the <u>Appendix</u> for more information on availability zones.

| 🎁 Services 👻 Edit                    | *                                                   | Justin L Wireman - | Oregon + | Help + |  |  |  |  |  |  |
|--------------------------------------|-----------------------------------------------------|--------------------|----------|--------|--|--|--|--|--|--|
| Step 2: VPC with Publ                | Step 2: VPC with Public and Private Subnets         |                    |          |        |  |  |  |  |  |  |
| IP CIDR block*                       |                                                     |                    |          |        |  |  |  |  |  |  |
| VPC name:                            | Fort/VPC                                            |                    |          |        |  |  |  |  |  |  |
| Public subnet:*                      | 10.0.0/24 (251 IP addresses available)              |                    |          |        |  |  |  |  |  |  |
| Availability Zone:*                  | us-west-2a =                                        |                    |          |        |  |  |  |  |  |  |
| Public subnet name:                  | Public subnet                                       |                    |          |        |  |  |  |  |  |  |
| Private subnet:*                     | 10.0.1.0/24 (251 IP addresses available)            |                    |          |        |  |  |  |  |  |  |
| Availability Zone:*                  | us-west-2a t                                        |                    |          |        |  |  |  |  |  |  |
| Private subnet name:                 | Private subnet                                      |                    |          |        |  |  |  |  |  |  |
|                                      | You can add more subnets after AWS creates the VPC. |                    |          |        |  |  |  |  |  |  |
| Specify the details of your NAT inst | ance.                                               |                    |          |        |  |  |  |  |  |  |
| Instance type:*                      | Small (m1.small) 1                                  |                    |          |        |  |  |  |  |  |  |
| Key pair name:                       | No key pair 1                                       |                    |          |        |  |  |  |  |  |  |
|                                      | Note: Instance rates apply. View Rates.             |                    |          |        |  |  |  |  |  |  |
| Enable DNS hostnames:*               | ⊛Yes No                                             |                    |          |        |  |  |  |  |  |  |
| Hardware tenancy:*                   | Default :                                           |                    |          |        |  |  |  |  |  |  |
|                                      | Cance                                               | and Exit Bac       | k Creat  | te VPC |  |  |  |  |  |  |

Figure 6 - VPC Wizard Subnets

Once you have verified the network setting, click create VPC and you will see the screen below.

| Gervices - Edit                      | ×                    |                  |                 |        |               |       |       | Justin L Wirer | nan + | Oregon +. | Help + |
|--------------------------------------|----------------------|------------------|-----------------|--------|---------------|-------|-------|----------------|-------|-----------|--------|
| Step 2: VPC with Publ                | ic and Privat        | e Subnets        | S               |        |               |       |       |                |       |           |        |
| IP CIDR block*                       | 10.0.0/16            | (65531 IP ad     | dresses avail   | (alcle |               |       |       |                |       |           |        |
| VPC name:                            | ForsivPC             | 3                |                 |        |               |       |       |                |       |           |        |
| Public subnet:*                      | 10.0.0.0/24          | Q51 IP addr      | esses availab   | leg .  |               |       |       |                |       |           |        |
| Availability Zone:*                  | us-west-2a ±         |                  |                 |        |               |       |       |                |       |           |        |
| Public subnet name:                  | Public subnet        |                  |                 |        |               |       |       |                |       |           |        |
| Private subnet:*                     | 10.0.1.0/24          | 0251 IP addr     | esses availab   | let :  |               |       |       |                |       |           |        |
| Availability Zone:*                  | us-west-24 1         |                  |                 |        |               |       |       |                |       |           |        |
| Private subnet name:                 | Private subnet       | 1                |                 |        |               |       |       |                |       |           |        |
|                                      | You can add more a   | subnets after Al | AS counters the | a VPC  |               |       |       |                |       |           |        |
| Specify the details of your NAT inst | ance.                |                  | -               |        |               |       |       |                |       |           |        |
| Instance type:*                      | Small (m1.small)     |                  | Puesies         | .57    | this may b    |       |       |                |       |           |        |
| Key pair name:                       | No key pair 1        |                  | few minu        | ites)  | e (inis may u | ino a |       |                |       |           |        |
|                                      | Note: Instance rates | apply. View R    | atos.           |        |               |       |       |                |       |           |        |
| Enable DNS hostnames:*               | eYes ⊖No             |                  |                 |        |               |       |       |                |       |           |        |
| Hardware tenancy:*                   | Default 2            |                  |                 |        |               |       |       |                |       |           |        |
|                                      |                      |                  |                 |        |               |       | Cance | l and Exit     | Back  | Creat     | te VPC |
|                                      |                      |                  |                 |        |               |       |       |                |       |           |        |

Figure 7 - VPC Wizard

When the VPC setup has been completed you can review subnet and routing information on the VPC Dashboard. More on this later in the guide, as you will need to alter settings to route traffic through the FortiGate.

| 🎁 Services 🗸 Ed                                               | dit v                       |                                     |           | Justin L Wireman 🗸 🛛       | regon • Help •                                           |
|---------------------------------------------------------------|-----------------------------|-------------------------------------|-----------|----------------------------|----------------------------------------------------------|
| VPC Dashboard<br>Filter by VPC:<br>vpc-da4fb7bf (10.0.0.0/. + | Create Subnet Delete Subnet | Modify Auto-Assign F<br>propertie X | Public IP | K < 1 to 2 of 5            | €         ♦         Ø           2 Subnets > >          > |
| Virtual Private                                               | Name                        | Subnet ID                           | - State   | - VPC                      | CIDR                                                     |
| Cloud                                                         | Public subnet               | subnet-81a571e4                     | available | vpc-da4fb7bf (10.0.0.0/16) | 10.0.0/24                                                |
| Your VPCs                                                     | Private subnet              | subnet-86a571e3                     | available | vpc-da4fb7bf (10.0.0.0/16) | 10.0.1.0/24                                              |
| Subnets                                                       |                             |                                     |           |                            |                                                          |
| Route Tables                                                  |                             |                                     |           |                            |                                                          |
| Internet Gateways                                             |                             |                                     |           |                            |                                                          |
| DHCP Options Sets                                             |                             |                                     |           |                            |                                                          |
| Elastic IPs                                                   |                             |                                     |           |                            |                                                          |
| Peering Connections                                           |                             |                                     |           |                            |                                                          |
| Figure 8                                                      |                             |                                     |           |                            |                                                          |

### FortiGate Provisioning

### Step 3 - EC2 Launching virtual machines

Change dashboards to the EC2 dashboard. For time sake it is normally faster to get the VM provisioning started while setting up the network. Click Launch Instance on this screen.

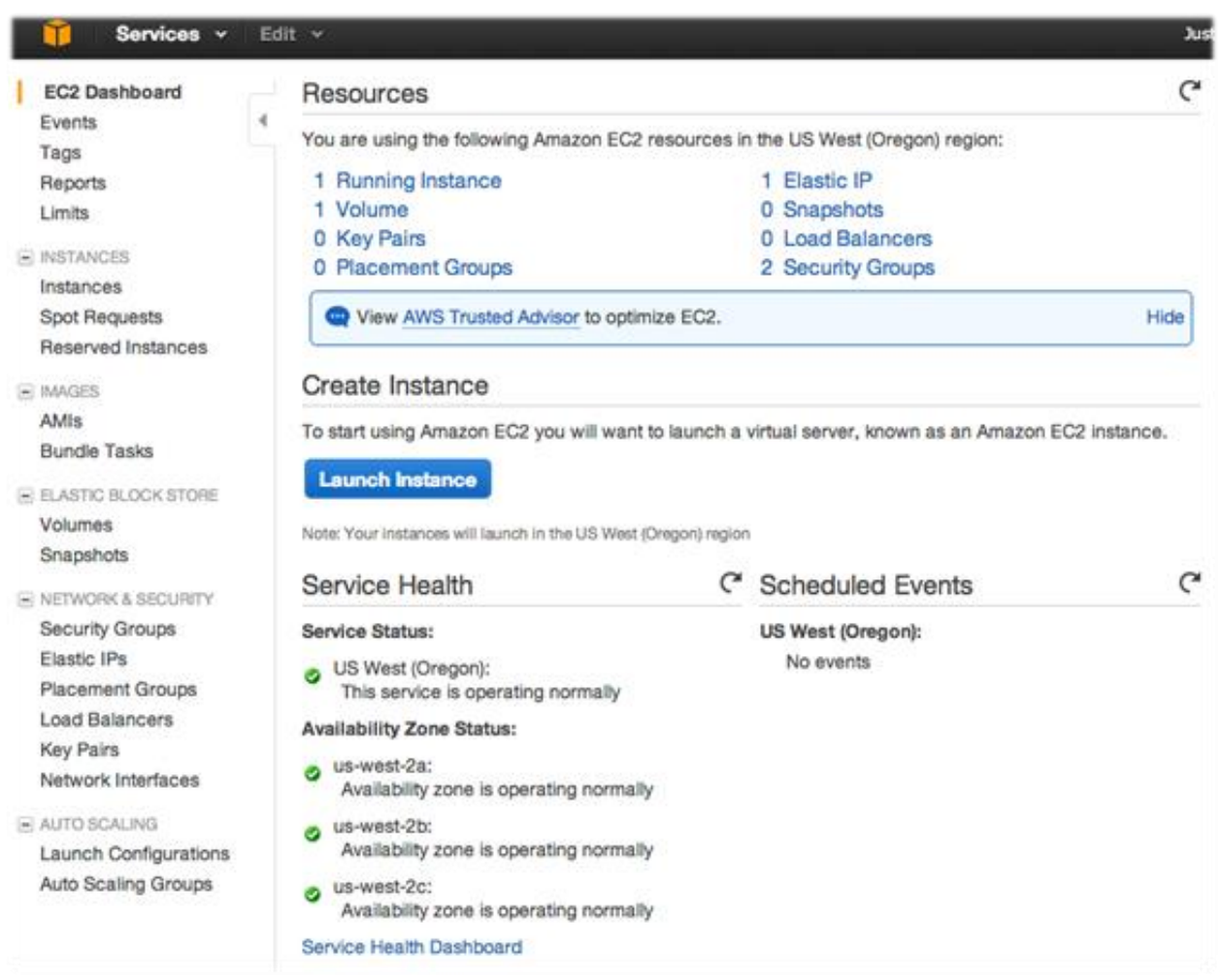

Figure 9 - EC2 Dashboard

### Step 3.1 - Choosing an AMI

| 🎁 Services 🗸 Edit                                                                                           | *                                                     |                                                                                                    |                                                                                                   |                                                                           | Justin L Wireman 🗸            | Oregon - Help -  |
|----------------------------------------------------------------------------------------------------|-------------------------------------------------------|----------------------------------------------------------------------------------------------------|---------------------------------------------------------------------------------------------------|---------------------------------------------------------------------------|-------------------------------|------------------|
| 1. Choose AMI 2. Choose Instan                                                                              | ice Type 3. Configu                                   | ure Instance 4. Add Storage                                                                                                    | 5. Tag Instance                                                                                   | 6. Configure Security Group                                               | 7. Review                     |                  |
| Step 1: Choose an A<br>An AMI is a template that contains<br>provided by AWS, our user comm                 | Amazon Ma<br>s the software configurity, or the AWS M | chine Image (AM<br>guration (operating system, a<br>larketplace; or you can selec                                                                                                    | l)<br>pplication server,<br>at one of your own                                                    | and applications) required to<br>AMIs.                                    | launch your instance. You c   | Cancel and Exit  |
| Quick Start                                                                                                 | O Fortinat                                            |                                                                                                    |                                                                                                   |                                                                           | < < 1 to 5 of                 | f 5 Products > > |
| My AMIs                                                                                                    | C Fortinet                                            | ×                                                                                                    |                                                                                                   |                                                                           |                               |                  |
| AWS Marketplace                                                                                             | FORTIDET                                              | FortiGate-VM                                                                                                    |                                                                                                   |                                                                           |                               | Select           |
| Community AMIs                                                                                              |                                                       | ★★★★ (2)   v5.0.5   Sold by Fo Bring Your Own License + AWS License (License) + AWS                                                                                                    | rtinet Inc.<br>usage fees<br>pazon Machine Image (A                                               | MD   I Indated: 3/9/14                                                    |                               |                  |
| <ul> <li>Categories</li> <li>All Categories</li> <li>Software Infrastructure (5)</li> </ul>                 |                                                       | FortiGate virtual appliances a<br>critical security controls withi<br>More info                                                                                                    | llow you to mitigate<br>n your virtual infrast                                                    | blind spots and improve policy<br>ucture                                  | compliance by implementing    |                  |
| <ul> <li>Operating System</li> <li>Clear Filter</li> <li>All Linux/Unix</li> <li>Other Linux (5)</li> </ul> | FCRTINET                                              | Fortinet FortiAnalyzer-V<br>****** (0) v5.0.4 Sold by Fo<br>Bring Your Own License + AWS<br>Linux/Unix, Other v5.0.4 64-bit Am<br>FortiAnalyzer Network Securit<br>Fortinet Security Appliances. | Trinet Inc.<br>usage fees<br>nazon Machine Image (A<br>y Logging, Analysis,<br>A comprehensive su | MI)   Updated: 11/10/13<br>and Reporting Appliances sec<br>iite of easily | urely aggregate log data from | Select           |
| <ul> <li>Software Pricing Plans</li> </ul>                                                                  |                                                       | More info                                                                                                    |                                                                                                   |                                                                           |                               |                  |
| ☐ Hourly (1)<br>☐ Annual (1)<br>☐ Bring Your Own License<br>(4)                                             | F#BTINET                                              | Fortinet FortiManager-V<br>***** (0)   v5.0.4   Sold by Fo<br>Bring Your Own License + AWS<br>Linux/Unix, Other v5.0.4   64-bit Am                                                               | rtinet Inc.<br>usage fees<br>nazon Machine Image (A                                               | Mi)   Updated: 11/10/13                                                   |                               | Select           |
| <ul> <li>Region</li> <li>Current Region (5)</li> <li>All Regions (5)</li> </ul>                             |                                                       | FortiManager Security Manag<br>Security devices, from severa<br>More info                                                                                                    | ement appliances a<br>al to thousands, incl                                                       | low you to centrally manage an<br>uding FortiGate,                        | y number of Fortinet Network  |                  |
|                                                                                                    |                                                       | Product Product Add                                                                                                    |                                                                                                   |                                                                           |                               |                  |

Figure 10 - AMI Wizard

For this guide we have chosen the Bring your Own License version of the FortiGate VM.

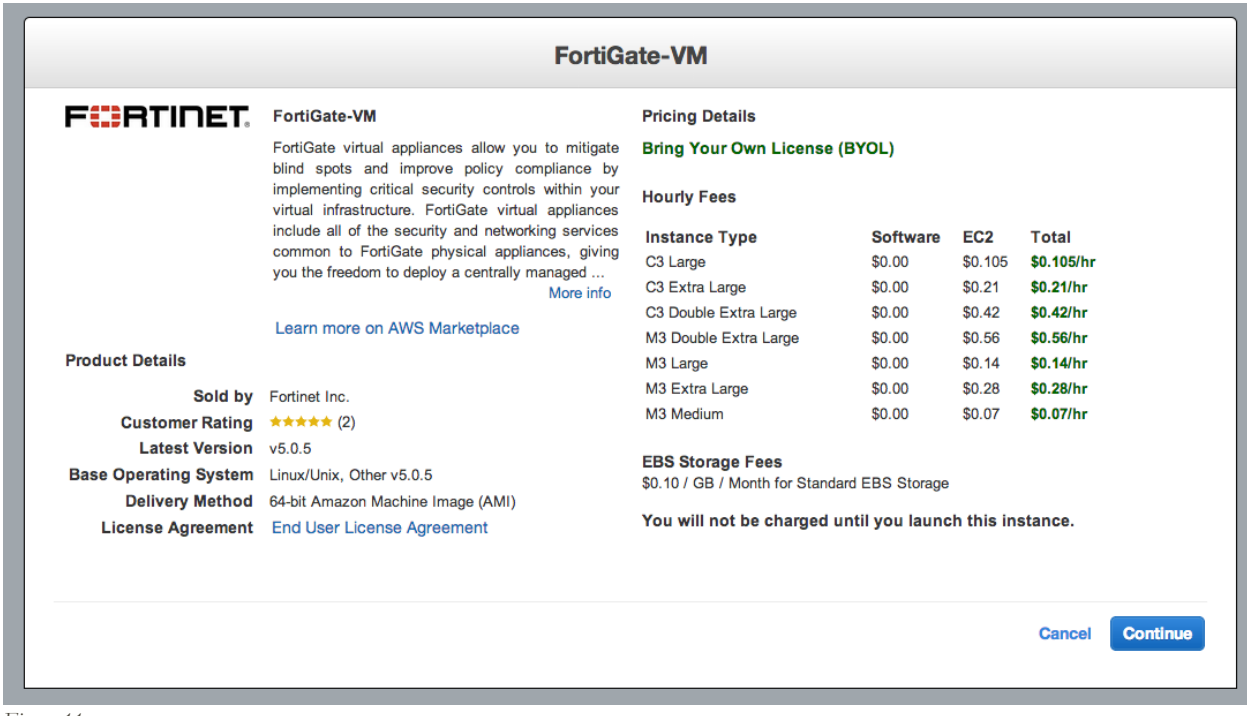

### Step 3.2 – Instance type

Choose the instance type that matches the license. For this example I have a 1 vCPU license file.

| Î | Services ~ | Edit 🗸 | Justin L Wireman 🗸 | Oregon 👻 | Help 🕶 |
|---|------------|--------|--------------------|----------|--------|
|   |            |        |                    |          |        |

 1. Choose AMI
 2. Choose Instance Type
 3. Configure Instance
 4. Add Storage
 5. Tag Instance
 6. Configure Security Group
 7. Review

#### Step 2: Choose an Instance Type

Amazon EC2 provides a wide selection of instance types optimized to fit different use cases. Instances are virtual servers that can run applications. They have varying combinations of CPU, memory, storage, and networking capacity, and give you the flexibility to choose the appropriate mix of resources for your applications. Learn more about instance types and how they can meet your computing needs.

| Filter by: | All instance types | ~ | Current generation | ~ | Show/Hide Columns |
|------------|--------------------|---|--------------------|---|-------------------|
|            |                    |   |                    |   |                   |

Currently selected: m3.medium (3 ECUs, 1 vCPUs, 2.5 GHz, Intel Xeon E5-2670v2, 3.75 GiB memory, 1 x 4 GiB Storage Capacity)

Note: The vendor recommends using a m3.xlarge instance (or larger) for the best experience with this product.

|   |                                                       |                                     |             |                   | Instance Channel (CD)                        | EDC Optimized   | Natural Destances            |
|---|-------------------------------------------------------|-------------------------------------|-------------|-------------------|----------------------------------------------|-----------------|------------------------------|
|   | Family -                                              | Туре –                              | vCPUs (j) 👻 | Memory (GiB) 👻    | i)                                           | Available (j)   | i                            |
| 0 | General purpose                                       | t2.micro<br>Free tier eligible      | 1           | 1                 | EBS only                                     | -               | Low to Moderate              |
| 0 | General purpose                                       | t2.small                            | 1           | 2                 | EBS only                                     | -               | Low to Moderate              |
| 0 | General purpose                                       | t2.medium                           | 2           | 4                 | EBS only                                     | -               | Low to Moderate              |
|   | General purpose                                       | m3.medium                           | 1           | 3.75              | 1 x 4 (SSD)                                  | -               | Moderate                     |
|   | General purpose                                       | m3.large                            | 2           | 7.5               | 1 x 32 (SSD)                                 | -               | Moderate                     |
|   | General purpose                                       | m3.xlarge                           | 4           | 15                | 2 x 40 (SSD)                                 | Yes             | High                         |
|   | General purpose                                       | m3.2xlarge                          | 8           | 30                | 2 x 80 (SSD)                                 | Yes             | High                         |
|   | Compute optimized                                     | c3.large                            | 2           | 3.75              | 2 x 16 (SSD)                                 | -               | Moderate                     |
|   | Compute optimized                                     | c3.xlarge                           | 4           | 7.5               | 2 x 40 (SSD)                                 | Yes             | Moderate                     |
|   | Compute optimized                                     | c3.2xlarge                          | 8           | 15                | 2 x 80 (SSD)                                 | Yes             | High                         |
|   | Compute optimized Compute optimized Compute optimized | c3.large<br>c3.xlarge<br>c3.2xlarge | 2<br>4<br>8 | 3.75<br>7.5<br>15 | 2 x 16 (SSD)<br>2 x 40 (SSD)<br>2 x 80 (SSD) | -<br>Yes<br>Yes | Moderate<br>Moderate<br>High |

Cancel Previous

**Review and Launch** 

Next: Configure Instance Details

### Step 3.3 – Instance Details

In this step you will choose the public subnet, assign IP addresses, and add the eth1 interface (private subnet).

| 1. Choose AMI 2. Choose Instance Type  | 3. Cor | nfigure Instance                 | 4. Add Storage                              | 5. Tag Instance         | 6. Config | ure Security Group | 7. Review |
|----------------------------------------|--------|----------------------------------|---------------------------------------------|-------------------------|-----------|--------------------|-----------|
| Step 3: Configure Instar               | ice D  | etails                           |                                             |                         |           |                    |           |
| Number of instances                    | (i)    | 1                                |                                             |                         |           |                    |           |
| Purchasing option                      | (j)    | Request Sp                       | ot Instances                                |                         |           |                    |           |
| Network                                | (j)    | vpc-da4fb7bf (1                  | 0.0.0.0/16)   FortiVP                       | c                       | ÷ C       | Create new VPC     |           |
| Subnet                                 | (j)    | subnet-81a571<br>250 IP Address  | e4(10.0.0.0/24)   Pub<br>ses available      | lic subnet   us-west-   | 2 ‡       | Create new subne   | et        |
| Auto-assign Public IP                  | ()     | Disable                          |                                             |                         | ÷         |                    |           |
| IAM role                               | (j)    | None                             |                                             |                         | \$        |                    |           |
| Shutdown behavior                      | i      | Stop                             |                                             |                         | \$        |                    |           |
| Enable termination protection          | i      | Protect aga                      | inst accidental ter                         | mination                |           |                    |           |
| Monitoring                             | (i)    | Enable Clou<br>Additional cha    | dWatch detailed r<br>rges apply.            | nonitoring              |           |                    |           |
| Tenancy                                | (j)    | Shared tenancy<br>Additional cha | (multi-tenant hardwa<br>rges will apply for | re)<br>dedicated tenanc | \$<br>y.  |                    |           |
| <ul> <li>Network interfaces</li> </ul> |        |                                  |                                             |                         |           |                    |           |
| Device Network Interface               | Subnet | Pr                               | imary IP                                    | Secondary IP            | addresse  | es                 |           |

| 201100 |                          |                   |          |        |
|--------|--------------------------|-------------------|----------|--------|
| eth0   | New network interface \$ | subnet-81a571e4 ‡ | 10.0.0.5 | Add IP |
| eth1   | New network interface \$ | subnet-86a571e3 ‡ | 10.0.1.5 | Add IP |

Cancel Previous

Review and Launch

### Step 3.4 – Instance Storage

If you are configuring this for demonstration purposes, you can change the highlighted storage size to create a larger disk size for logging / reporting.

| ()                                                      |                                                                                                |                                                       |                                         |                                        |                                                           |                                            |                        | Justin L Wire |
|---------------------------------------------------------|------------------------------------------------------------------------------------------------|-------------------------------------------------------|-----------------------------------------|----------------------------------------|-----------------------------------------------------------|--------------------------------------------|------------------------|---------------|
| 1. Choose AMI                                           | 2. Choose Instance Type                                                                        | 3. Configure Instance                                 | 4. Add Storage                          | 5. Tag Instance                        | 6. Configure Security Group                               | 7. Review                                  |                        |               |
| ur instance will<br>edit the setting<br>pout storage op | Id Storage<br>Il be launched with the fo<br>is of the root volume. You<br>tions in Amazon EC2. | llowing storage device s<br>u can also attach additio | ettings. You can a<br>nal EBS volumes a | attach additional<br>after launching a | EBS volumes and instance<br>In instance, but not instance | store volumes to you<br>store volumes. Lea | r instance,<br>n more  |               |
| Type (i)                                                | Device (i)                                                                                     | Snapshot (i)                                          | Size (GiB) (i                           | Volume Ty                              | pe (i) IOPS (i)                                           | Delete on Termina                          | tion (i) Encrypted (i) |               |
| Root                                                    | /dev/sda1                                                                                      | snap-acbcb25d                                         | 2                                       | General Pur                            | pose (SSD)                                                |                                            | Not Encrypted          |               |
| EBS                                                     | ¢ /dev/sdb ¢                                                                                   | Search (case-insensitive)                             | eþ                                      | Magnetic                               | ÷ N/A                                                     |                                            |                        | $\otimes$     |
| Add New Volu                                            | ime                                                                                            |                                                       |                                         |                                        |                                                           |                                            |                        |               |
|                                                         |                                                                                                |                                                       |                                         |                                        |                                                           |                                            |                        |               |
| Free tier                                               | r eligible customers can g                                                                     | get up to 30 GB of EBS (                              | General Purpose (                       | SSD) or Magneti                        | c storage. Learn more abo                                 | ut free usage tier elig                    | ibility                |               |
| and dou                                                 | ge rectrictions.                                                                               |                                                       |                                         |                                        |                                                           |                                            |                        |               |

Figure 12

### Step 3.5 – Instance Tags

It is valuable to create tags to quickly reference instance items in your AWS deployment. I have tagged a few items below as an example.

| Justin L Wireman 👻 Oregon 👻 Help                                                | •                                                                                                    |
|---------------------------------------------------------------------------------|----------------------------------------------------------------------------------------------------|
| Tag Instance         6. Configure Security Group         7. Review              |                                                                                                    |
| with key = Name and value = Webserver. Learn more about tagging your Amazon EC2 |                                                                                                    |
| Value (255 characters maximum)                                                  |                                                                                                    |
| FortiGate-VM                                                                    | ×                                                                                                    |
| 10.0.0.5                                                                        | $\otimes$                                                                                                    |
| 10.0.1.5                                                                        |                                                                                                    |
|                                                                                 | Justin L Wireman ×       Oregon ×       Help         Tag Instance       6. Configure Security Group       7. Review         with key = Name and value = Webserver. Learn more about tagging your Amazon EC2         Value       (255 characters maximum)         FortiGate-VM         10.0.0.5 |

Figure 13 - Instance Tags

### Step 3.6 – Security groups

Amazon by default has your VPC behind a basic firewall. Since we are going to be utilizing the FortiGate, I have created a Permit All security group and applied it to this instance.

| 🎁 Services 🗸 Edit 🗸                                                                                                    |                                                                                                   |                                                                                       |                                                             | Justin L Wireman 🗸                                                          | Oregon - Help -                                  |
|----------------------------------------------------------------------------------------------------|---------------------------------------------------------------------------------------------------|---------------------------------------------------------------------------------------|-------------------------------------------------------------|-----------------------------------------------------------------------------|--------------------------------------------------|
| 1. Choose AMI 2. Choose Instance Type                                                                                                    | 3. Configure Instance 4                                                                           | . Add Storage 5. Tag Insta                                                            | 6. Configure Security C                                     | aroup 7. Review                                                             |                                                  |
| Step 6: Configure Security<br>A security group is a set of firewall rules that<br>want to set up a web server and allow Inter-<br>group or select from an existing one below. | y Group<br>It control the traffic for yo<br>net traffic to reach your in<br>Learn more about Ama: | ur instance. On this page,<br>nstance, add rules that alk<br>zon EC2 security groups. | you can add rules to allow s<br>w unrestricted access to th | specific traffic to reach your instance<br>le HTTP and HTTPS ports. You can | ce. For example, if you<br>create a new security |
| Assign a security grou                                                                                                    | p: • Create a new sec                                                                             | urity group                                                                           |                                                             |                                                                             |                                                  |
|                                                                                                    | Select an existing                                                                                | security group                                                                        |                                                             |                                                                             |                                                  |
| Security group name                                                                                                    | B: PermitAll                                                                                      |                                                                                       |                                                             |                                                                             |                                                  |
| Description                                                                                                    | n: This security group v                                                                          | vas generated by AWS Marketpl                                                         | ace and is based on recommende                              | ed setting                                                                  |                                                  |
| Туре ()                                                                                                    | Protocol (i)                                                                                      | Port                                                                                  | Range (i)                                                   | Source (i)                                                                  |                                                  |
| All traffic \$                                                                                                    | All                                                                                               | 0 - 6                                                                                 | 5535                                                        | Anywhere \$ 0.0.0.0/0                                                       | 8                                                |
| Add Rule                                                                                                    |                                                                                                   |                                                                                       |                                                             |                                                                             |                                                  |
| Rules with source of 0.0.0.0/0 allow only.                                                                                                    | w all IP addresses to acc                                                                         | ess your instance. We rec                                                             | ommend setting security gr                                  | oup rules to allow access from kno                                          | wn IP addresses                                  |

Figure 14 - Security Groups

### Step 3.7 - Key Pair and Launch Instance

- Choose proceed without a keypair and use the default FortiGate username / password.
- Click Launch Instance to begin the provisioning.

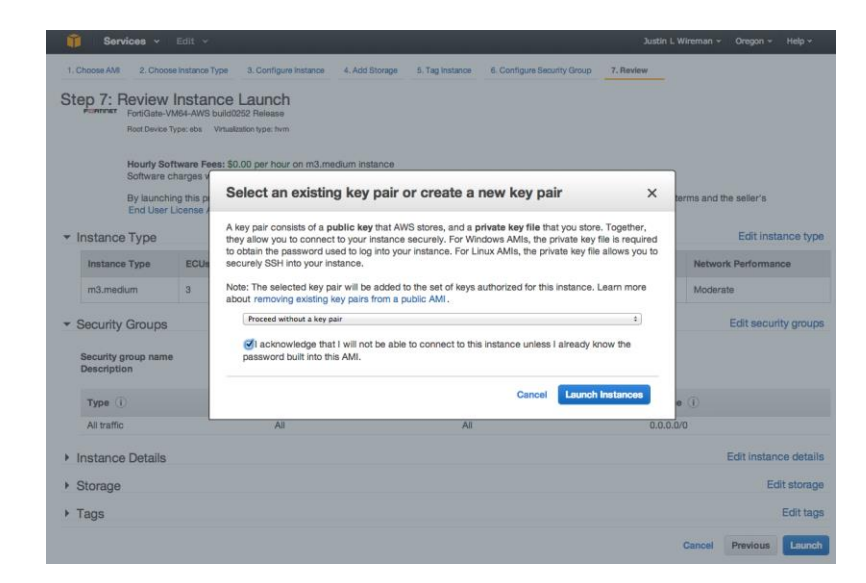

#### Step 4 – Configure AWS network settings

In this section you will be locating items such as the Network interface ENI on the EC2 dashboard and making IP and routing updates on the VPC dashboard.

#### Step 4.1 - Associate a public "elastic" IP to the FG-VM public interface

- On the EC2 Dashboard under the Network interface menu.
  - Locate the public interface ENI.
    - See step 4.3 figure 18 for a screenshot of this menu.
- On the VPC Dashboard under the Elastic IPs menu.
  - If the Public IP is associated with a default instance you will need to disassociate the Public IP before you can proceed.
  - Use the ENI of the public FortiGate interface as the object to associate the public IP.

| 🎁 Services 🗸 Ed                             | lit v                                                                                                    | Justin L Wireman 🗸 Oregon 👻 Help 🗸 |
|---------------------------------------------|----------------------------------------------------------------------------------------------------|------------------------------------|
| VPC Dashboard<br>Filter by VPC:             | Allocate New Address     Release Address     Associate Address     Disassociate Address       Filter     VPC addresses ~ Q, Search Elastic IPs     X |                                    |
| Virtual Private<br>Cloud                    | Ad Associate Address                                                                                                    | Private Address                    |
| Your VPCs<br>Subnets                        | Associate this IP address with an instance or a network interface.                                                                                   |                                    |
| Route Tables<br>Internet Gateways           | Associate with Network Interface ‡ i<br>Network Interface eni-3e4f165b ‡ i<br>Private IP address 10.0.0.5 ÷ i                                        |                                    |
| Elastic IPs<br>Peering Connections          | 54.200.77.                                                                                                    |                                    |
| Security                                    | Address: 54.200.77.52 Network interface ID:                                                                                                    |                                    |
| Network ACLs<br>Security Groups             | Instance ID: Network interface owner:<br>Scope: vpc Allocation ID: eipallor                                                                          | c-e2db3187                         |
| VPN Connections<br>Customer Gateways        |                                                                                                    |                                    |
| Virtual Private Gateways<br>VPN Connections |                                                                                                    |                                    |

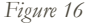

### Step 4.2 – Confirm the assigned Public address

• Take note of the public IP address and DNS assigned. You will use these items in later steps.

| 📋 Services 🗸 Ed                                                                                                 | ilit v                                                |                                                                                                    |                   | Justin                                                                             | n L Wireman 👻 Ore                                             | egon ≁                  | Help 🗸          |          |
|----------------------------------------------------------------------------------------------------|-------------------------------------------------------|----------------------------------------------------------------------------------------------------|-------------------|------------------------------------------------------------------------------------|---------------------------------------------------------------|-------------------------|-----------------|----------|
| EC2 Dashboard<br>Events<br>Tags<br>Reports<br>Limits                                                            | Allocate New Address Rel<br>Filter: All addresses Y Q | Associate Addresses Associate Search Addresses Instance                                                                                                    | Address Disassoci | ate Address                                                                        | < < 1 to 1 of 1 A                                             | €<br>ddresses<br>Public | ✿<br>s →<br>DNS | <b>2</b> |
| INSTANCES Instances Spot Requests Reserved Instances                                                            | 54.200.77.52                                          | i-64fb846f (FortiGate-VM)                                                                                                    | 10.0.0.5          | vpc-da4fb7                                                                         | rbf                                                           | ec2-54-                 | 200-77-         | ·52.u    |
| AMIs<br>Bundle Tasks                                                                                            |                                                       |                                                                                                    |                   |                                                                                    |                                                               |                         |                 |          |
| <ul> <li>ELASTIC BLOCK STORE</li> <li>Volumes</li> <li>Snapshots</li> </ul>                                     |                                                       |                                                                                                    |                   |                                                                                    |                                                               |                         |                 |          |
| NETWORK & SECURITY     Security Groups     Elastic IPs     Placement Groups     Load Balancers                  |                                                       |                                                                                                    |                   |                                                                                    |                                                               |                         |                 |          |
| Key Pairs                                                                                                    | Address: 54.200.77.52                                 |                                                                                                    | 000               |                                                                                    |                                                               |                         |                 |          |
| Network Interfaces <ul> <li>AUTO SCALING</li> <li>Launch Configurations</li> <li>Auto Scaling Groups</li> </ul> | Public I<br>Instanc<br>Scop<br>Public DN              | p         54.200.77.52           e         i-64fb846f (FortiGate-VM)           vpc         vpc           s         ec2-54-200-77-52.us-west-           2.compute.amazonaws.com | Netw              | letwork interface ID<br>Private IP address<br>ork interface owner<br>Allocation ID | eni-3e4f165b<br>10.0.0.5<br>138006460020<br>eipalloc-e2db3187 |                         |                 |          |

### Step 4.3 – Setting up the default route for the private network.

- On the EC2 Dashboard under the Network interface menu.
  - Locate the network interface ID (ENI-) of the private network and Copy the ID.
  - Change dashboards back to the VPC>Route Tables
    - Edit the default route (for the private subnet) to point to the FortiGate private network interface ID.
    - o Demonstrated in figures 19-20

•

| 🎁 Services 🗸 Ed                                                                                | dit 🗸  |                     |                |              |               |              |            |   | Justin L Wireman 🗸  | Oregon 🗸    | Help 🗸  |        |
|------------------------------------------------------------------------------------------------|--------|---------------------|----------------|--------------|---------------|--------------|------------|---|---------------------|-------------|---------|--------|
| EC2 Dashboard<br>Events                                                                        | Creat  | te Network Interfa  | Attach         | Detach       | Delete        | Actions V    |            |   |                     | Ð           | ¢       | 0      |
| Tags                                                                                           | Filter | All VPC network     | k interfaces 🗸 | Q Sear       | ch Network    | nterfaces    | ×          | K | < 1 to 3 of 3 Netwo | k Interface | s >     | >      |
| Reports<br>Limits                                                                              |        | Name 💡              | · · Network i  | interfa - Su | bnet ID 🚽     | VPC ID       | - Zone     | Ŧ | Security groups -   | Descriptio  | n –     | Ins    |
| INSTANCES                                                                                      |        |                     | eni-96752      | cf3 sub      | onet-43ad7926 | vpc-0e46be6b | us-west-2a |   | PermitALL           | Primary net | wo      | i-6    |
| Instances                                                                                      |        |                     | eni-00752      | c65 sub      | onet-43ad7926 | vpc-0e46be6b | us-west-2a |   | default             |             |         | i-9    |
| Spot Requests<br>Reserved Instances                                                            |        | Private FG Interfac | e eni-91752    | cf4 sub      | onet-40ad7925 | vpc-0e46be6b | us-west-2a |   | PermitALL           |             |         | i-6    |
| IMAGES AMIs Bundle Tasks ELASTIC BLOCK STORE                                                   |        |                     |                |              |               |              |            |   |                     |             |         |        |
| Volumes<br>Snapshots                                                                           |        |                     |                |              |               |              |            |   |                     |             |         |        |
| NETWORK & SECURITY     Security Groups     Elastic IPs     Placement Groups     Load Balancers |        |                     |                |              |               |              |            |   |                     |             |         |        |
| Key Pairs                                                                                      | Netwo  | ork Interface: eni- | 91752cf4       |              |               | 000          |            |   |                     | I           |         |        |
| Network Interfaces                                                                             | Det    |                     |                |              |               |              |            |   |                     |             |         |        |
| Figure 18                                                                                      |        |                     |                |              |               |              |            |   |                     |             |         |        |
| 🧍 Services 🗸 E                                                                                 | dit 🗸  |                     |                |              |               |              |            |   | Justin L Wireman 🗸  | Oregon      | Hel     | p •    |
| VPC Dashboard                                                                                  | Crea   | te Route Table      | Delete Rou     | te Table     | Set As Main   | Table        |            |   |                     | Ð           | ٠       | Ø      |
| None ‡                                                                                         | Qs     | earch Route Tal     | oles and thei  | r proj 🗙     |               |              |            |   | I< ≤ 1 to 2 of 2    | Route Tab   | les >   | >      |
| Virtual Private                                                                                |        | Name                | *              | Route Table  | ID            | - Associate  | ed With    | - | <b>N</b> ain        | · VPC       | •       |        |
| Cloud                                                                                          |        |                     |                | rtb-4601c523 |               | 1 Subnet     |            | ١ | ю                   | vpc         | -0e46be | 6b (1I |
| Your VPCs                                                                                      |        |                     |                | rtb-4701c522 |               | 0 Subnets    |            | ١ | /es                 | vpc         | -0e46be | 6b (11 |
| Subnets                                                                                        |        |                     |                |              |               |              |            |   |                     |             |         |        |
| Route Tables                                                                                   |        |                     |                |              |               |              |            |   |                     |             |         |        |
| Internet Gateways                                                                              | rth_47 | 016522              |                |              |               | 7.7.7.7      |            |   |                     |             |         |        |
| DUOD Ontinge Onte                                                                              | rtD-47 | 010022              |                |              |               |              |            |   |                     |             |         |        |

#### DHCP Options Sets Elastic IPs Subnet Associations Route Propagation Summary Routes Tags Peering Connections Edit Destination Target Status Propagated Security 10.0.0/16 local Active No Network ACLs 0.0.0.0/0 eni-00752c65 / i-96d6a99d Active No Security Groups

| rtb-4701c522      |                                  |            |            |            |      |
|-------------------|----------------------------------|------------|------------|------------|------|
| Summary           | Routes Subnet A                  | ssociation | Route F    | ropagation | Tags |
| Cancel Save       |                                  |            |            |            |      |
| Destination       | Target                           | Status     | Propagated | Remove     |      |
| 10.0.0/16         | local                            | Active     | No         |            |      |
| 0.0.0/0           | eni-91752cf4                     | Active     | No         | ×          |      |
|                   | eni-91752cf4   Pri<br>No results | vate FG    | Interface  | ×          |      |
| Add another route |                                  |            |            |            |      |
|                   |                                  |            |            |            |      |
|                   |                                  |            |            |            |      |
|                   |                                  |            |            |            |      |

Figure 20

• Associate the private subnet to the private routing entry you have been editing in the previous steps.

| rtb-4701c52<br>Summa | 2<br>ry Routes Subnet Associations             | Route Pro   | opagation Tags      |
|----------------------|------------------------------------------------|-------------|---------------------|
| Cancel               | Save                                           |             |                     |
| Associate            | Subnet                                         | CIDR        | Current Route Table |
|                      | subnet-43ad7926 (10.0.0.0/24)   Public subnet  | 10.0.0/24   | rtb-4601c523        |
| <b>I</b>             | subnet-40ad7925 (10.0.1.0/24)   Private subnet | 10.0.1.0/24 | Main                |

### Step 4.4 – Disable Source / Destination check on the Private FG interface.

- On the EC2 Dashboard under the Network interface menu.
  - o Right click and select Change Source/Dest Check
  - o Select Disable and Save

| 育 Services 🗸 Ed         | dit 🗸                        |                  |                     |              |            |                                     |   |
|-------------------------|------------------------------|------------------|---------------------|--------------|------------|-------------------------------------|---|
| EC2 Dashboard<br>Events | Create Network Interface     | Attach           | tach Delete         | Actions ¥    |            |                                     |   |
| Tags                    | Filter: All VPC network inte | rfaces 👻 🔍       | Search Network Inte | erfaces      | ×          |                                     | K |
| Reports                 | <b>.</b>                     |                  | 0.1                 | 1000         | -          | 0                                   |   |
| Limits                  | Name Y ·                     | Network Interfa* | Subnet ID 🔹         | VPC ID       | * Zone     | <ul> <li>Security groups</li> </ul> | * |
| INSTANCES               | Public subnet                | eni-b7b094d2     | subnet-c16eb9a4     | vpc-663ec403 | us-west-2a | PermitALL                           |   |
| Instances               |                              | 5b094d0          | subnet-c66eb9a3     | vpc-663ec403 | us-west-2a | PermitALL                           |   |
| Spot Requests           | Detach                       | cb69219          | subnet-c16eb9a4     | vpc-663ec403 | us-west-2a | default                             |   |
| Reserved Instances      | Delete                       |                  |                     |              |            |                                     |   |
| IMAGES                  | Manage Private IP Addresses  | 5                |                     |              |            |                                     |   |
| AMIs                    | Associate Address            |                  |                     |              |            |                                     |   |
| Bundle Tasks            | Disassociate Address         |                  |                     |              |            |                                     |   |
| ELASTIC BLOCK STORE     | Change Termination Behavior  |                  |                     |              |            |                                     |   |
| Volumes                 | Change Security Groups       |                  |                     |              |            |                                     |   |
| Snapshots               | Add/Edit Tags                |                  |                     |              |            |                                     |   |
| NETWORK & SECURITY      | Change Description           |                  |                     |              |            |                                     |   |
| Security Groups         |                              | -                |                     |              |            |                                     |   |
| Elastic IPs             |                              |                  |                     |              |            |                                     |   |
| Placement Groups        |                              |                  |                     |              |            |                                     |   |
| Load Balancers          |                              |                  |                     |              |            |                                     |   |
| Key Pairs               |                              |                  |                     |              |            |                                     |   |
| Network Interfaces      |                              |                  |                     |              |            |                                     |   |
|                         |                              |                  |                     |              |            |                                     |   |

| Services 🗸 Edi      |                                                                                                    |
|---------------------|----------------------------------------------------------------------------------------------------|
| EC2 Dashboard       | Create Network Interface Attach Detach Delete Actions *                                                   |
| Tags                | Filter: All VPC network interfaces × Q. Search Network Interfaces ×                                       |
| Reports<br>Limits   | Name     ♥ ▼     Network interfa▼     Subnet ID     ▼     VPC ID     ▼     Zone     ▼     Security groups |
| INSTANCES           | Public subnet eni-b7b094d2 subnet-c16eb9a4 vpc-663ec403 us-west-2a PermitALL                              |
| Instances           | Private FG Interface eni-b5b094d0 subnet-c66eb9a3 vpc-663ec403 us-west-2a PermitALL                       |
| Spot Requests       | eni-7cb69219 subnet-c16eb9a4 vpc-663ec403 us-west-2a default                                              |
| Reserved Instances  |                                                                                                    |
| IMAGES              |                                                                                                    |
| AMIs                |                                                                                                    |
| Bundle Tasks        |                                                                                                    |
| ELASTIC BLOCK STORE | Change Source/Dest. Check ×                                                                               |
| Volumes             |                                                                                                    |
| Snapshots           | Network Interface eni-b5b094d0                                                                            |
| NETWORK & SECURITY  | Source/dest. check O Enabled                                                                              |
| Security Groups     | Disabled                                                                                                  |
| Elastic IPs         |                                                                                                    |
| Placement Groups    | Cancel Save                                                                                               |
| Load Balancers      |                                                                                                    |
| Key Pairs           |                                                                                                    |
| Network Interfaces  |                                                                                                    |

### Step 4.5 - Navigate to EC2 dash to review the Instance state

- Once confirming that the instance has finished provisioning and powering up check the following items.
  - o Public IP/DNS assigned
  - Confirm the correct security group is assigned.

| 🎁 Services 🗸 Ec         | lit ¥                            |                                     | ıt                        | ustin L Wireman 👻 Oregon 👻 Help 👻                               |
|-------------------------|----------------------------------|-------------------------------------|---------------------------|-----------------------------------------------------------------|
| EC2 Dashboard<br>Events | Launch Instance Connect          | Actions v                           |                           | ତ 🕈 🖗                                                           |
| Tags                    | Filter: All instances Y All inst | tance types 👻 🔍 i-64fb846f          | ×                         | $ \langle$ $\langle$ 1 to 1 of 1 Instances $\rangle$ $\rangle $ |
| Reports<br>Limits       | ■ Name ♀ - Instance ID           | ✓ Instance Type ✓ Availability Zone | - Instance State - Status | Checks Alarm Status Public DNS                                  |
| INSTANCES               | FortiGate-VM i-64fb846f          | m3.medium us-west-2a                | 🥥 running 🛛 🛣 In          | itializing None 🍖 ec2-54-200-7                                  |
| Instances               |                                  |                                     |                           |                                                                 |
| Spot Requests           |                                  |                                     |                           |                                                                 |
| Reserved Instances      |                                  |                                     |                           |                                                                 |
| IMAGES                  |                                  |                                     |                           |                                                                 |
| AMIs                    |                                  |                                     |                           |                                                                 |
| Bundle Tasks            |                                  |                                     |                           |                                                                 |
| ELASTIC BLOCK STORE     | Instance: i-64fb846f (FortiGate- | ••••                                |                           | 880                                                             |
| Volumes                 |                                  |                                     |                           |                                                                 |
| Snapshots               | Description Status Checks        | Monitoring Tags                     |                           |                                                                 |
| NETWORK & SECURITY      | Instance ID                      | i-64fb846f                          | Public DNS                | ec2-54-200-77-52.us-west-                                       |
| Security Groups         |                                  |                                     |                           | 2.compute.amazonaws.com                                         |
| Elastic IPs             | Instance state                   | running<br>m2 madium                | Public IP                 | 54.200.77.52                                                    |
| Placement Groups        | Instance type                    |                                     | Elastic IP                | 54.200.77.52                                                    |
| Load Balancers          | Fivale DN3                       | 2.compute.internal                  | Availability 2011e        | u5-w651-2.d                                                     |
| Key Pairs               | Private IPs                      | 10.0.0.5                            | Security groups           | PermitAll . view rules                                          |
| Network Interfaces      | Secondary private IPs            |                                     | Scheduled events          | No scheduled events                                             |
| AUTO SCALING            | VPC ID                           | vpc-da4fb7bf                        | AMI ID                    | FortiGate-VM64-AWS build0252                                    |
| Launch Configurations   |                                  |                                     |                           | AMI-e5936f4a-0d69-479f-919c-                                    |
| Auto Scaling Groups     |                                  |                                     |                           | (ami-f8026dc8)                                                  |
|                         | Subnet ID                        | subnet-81a571e4                     | Platform                  | -                                                               |
|                         | Network interfaces               | eth0                                | IAM role                  | -                                                               |
|                         |                                  | eth1                                |                           |                                                                 |
|                         | Source/dest. check               | True                                | Key pair name             | -                                                               |
|                         |                                  |                                     | Owner                     | 138006460020                                                    |

### Step 4.6 - Access the Virtual FortiGate

- Open a HTTPS session to the public IP or DNS entry provided and login with the default username / password.
- Upload license file for BYOL. (See figure 22)
- The FortiGate will reboot after license install.

| ● ○ ○ / Install FortiGate-VM Licens           | × Fortinet Service & Support ×    |
|-----------------------------------------------|-----------------------------------|
| ← → C ↑ 🖹 <u>kttps</u> ://54.200.77.52/index  |                                   |
| 👯 Apps 📄 Popular 📄 Personal 📄 Fortinet        |                                   |
|                                               | Install FortiGate-VM License File |
| License File: Choose File FGVM00000024667.lic |                                   |
|                                               | OK Cancel                         |
|                                               |                                   |
|                                               |                                   |
|                                               |                                   |
|                                               |                                   |
|                                               |                                   |
|                                               |                                   |

Figure 22

#### Step 4.7 – SSH to the FortiGate

- SSH to the device using the DNS hostname
- Issue the following commands to test access
  - o Ping 8.8.8.8 to test connectivity
  - o Execute update-now
  - Execute formatlogdisk and reboot (Option step if you need disk logging)

\_\_\_\_\_

```
FortiGate-VM64-AWS# Execute ping 8.8.8.8
FortiGate-VM64-AWS# Execute update-now
FortiGate-VM64-AWS# Execute formatlogdisk
```

### Step 5.0 – Setup a Test VM

In this step we will setup a test windows VM on the private network and configure it to use the FortiGate for all access in and out of the private network. In this example we are going to setup remote access to the test VM as well.

### Step 5.1 - Provision a new AMI

For this example we are using Windows Server 2012. Note that any OS version could be used for testing / demonstration purposes.

| 🎁 Services 🗸 Edit                                                    | ✓ Justin L Wireman ✓                                                                                                    | Oregon - Help -  |
|----------------------------------------------------------------------|----------------------------------------------------------------------------------------------------|------------------|
| 1. Choose AMI 2. Choose Insta<br>Step 1: Choose an<br>Community AMIs | nce Type       3. Configure Instance       4. Add Storage       5. Tag Instance       6. Configure Security Group       7. Review         Amazon Machine Image (AMI)         Root device type: ebs       Virtualization type: hvm                                                                                                    | Cancel and Exit  |
| $\Box$<br>Free tier only ( $\ensuremath{\hat{i}}$                    | Red Hat Enterprise Linux 7.0 (HVM) - ami-77d7a747         Red Hat       Red Hat Enterprise Linux version 7.0 (HVM), EBS-backed         Free ther eligible       Root device type: ebs       Virtualization type: hvm                                                                                                    | Select<br>64-bit |
|                                                                      | Suse Linux Enterprise Server 11 sp3 (HVM), SSD Volume Type - ami-7fd3ae4f           Suse Linux         Enterprise Server 11 Service Pack 3 (HVM), EBS General Purpose (SSD) Volume Type. Nvidia driver installs automatically during startup for GPU instances.           Root device type: ebs         Virtualization type: hvm                | Select<br>64-bit |
|                                                                      | Output         Ubuntu Server 14.04 LTS (HVM), SSD Volume Type - ami-e7b8c0d7           Ubuntu         Ubuntu Server 14.04 LTS (HVM), EBS General Purpose (SSD) Volume Type. Support available from Canonical (http://www.ubuntu.com/cloud/services).           Free tier eligible         Not device type: ebs         Virtualization type: hvm | Select<br>64-bit |
|                                                                      | Microsoft Windows Server 2012 R2 Base - ami-57e29c67         Windows       Microsoft Windows 2012 R2 Standard edition with 64-bit architecture. [English]         Free tier eligible       Root device type: ebs       Virtualization type: hvm                                                                                                 | Select<br>64-bit |
|                                                                      | Image: Windows       Microsoft Windows       Server 2012 R2 with SQL Server Express - ami-5be59b6b         Windows       Microsoft Windows Server 2012 R2 Standard edition, 64-bit architecture, Microsoft SQL Server 2014 Express edition. [English]         Free tiar eligible       Root device type: ebs       Virtualization type: hvm     | Select<br>64-bit |

### Step 5.2 – Select a VM Instance type

The default is the free tier general purpose type. This instance type is fine for basic testing.

| Î                        | Services 🗸 Edit 🗸                                                                                                    |                                                                   |                                                  |                                                |                                                                 | Justin L Wirema                                            | an • Oregon • Help •                                      |
|--------------------------|----------------------------------------------------------------------------------------------------|-------------------------------------------------------------------|--------------------------------------------------|------------------------------------------------|-----------------------------------------------------------------|------------------------------------------------------------|-----------------------------------------------------------|
| 1. Cho                   | ose AMI 2. Choose Instance T                                                                                                    | ype 3. Configure                                                  | Instance 4. Add St                               | torage 5. Tag Instan                           | ce 6. Configure Security Grou                                   | up 7. Review                                               |                                                           |
| Step<br>Amazon<br>of CPU | D 2: Choose an Ins<br>n EC2 provides a wide selectio<br>, memory, storage, and networ<br>v can meet your computing pro-<br>ting pro-<br>ting pro-<br>section (1997) | tance Type<br>on of instance types<br>rking capacity, and<br>eeds | s optimized to fit diff<br>give you the flexibil | erent use cases. Inst<br>ity to choose the app | ances are virtual servers tha<br>propriate mix of resources for | t can run applications. They<br>your applications. Learn m | have varying combinations<br>ore about instance types and |
| Filter                   | by: All instance types 👻                                                                                                    | Current gene                                                      | eration 👻 Show                                   | v/Hide Columns                                 |                                                                 |                                                            |                                                           |
| Curre                    | ently selected: t2.micro (Varial                                                                                                    | ble ECUs, 1 vCPUs                                                 | s, 2.5 GHz, Intel Xec                            | on Family, 1 GiB men                           | nory, EBS only)                                                 |                                                            |                                                           |
|                          | Family ~                                                                                                    | Type -                                                            | vCPUs (j) 👻                                      | Memory (GiB) 🤟                                 | Instance Storage (GB)                                           | EBS-Optimized<br>Available (j                              | Network Performance                                       |
|                          | General purpose                                                                                                    | t2.micro<br>Free tier eligible                                    | 1                                                | 1                                              | EBS only                                                        | -                                                          | Low to Moderate                                           |
|                          | General purpose                                                                                                    | t2.small                                                          | 1                                                | 2                                              | EBS only                                                        | -                                                          | Low to Moderate                                           |
|                          | General purpose                                                                                                    | t2.medium                                                         | 2                                                | 4                                              | EBS only                                                        | -                                                          | Low to Moderate                                           |
|                          | General purpose                                                                                                    | m3.medium                                                         | 1                                                | 3.75                                           | 1 x 4 (SSD)                                                     | -                                                          | Moderate                                                  |
|                          | General purpose                                                                                                    | m3.large                                                          | 2                                                | 7.5                                            | 1 x 32 (SSD)                                                    | -                                                          | Moderate                                                  |
|                          | General purpose                                                                                                    | m3.xlarge                                                         | 4                                                | 15                                             | 2 x 40 (SSD)                                                    | Yes                                                        | High                                                      |
|                          | General purpose                                                                                                    | m3.2xlarge                                                        | 8                                                | 30                                             | 2 x 80 (SSD)                                                    | Yes                                                        | High                                                      |
|                          | Compute optimized                                                                                                    | c3.large                                                          | 2                                                | 3.75                                           | 2 x 16 (SSD)                                                    | -                                                          | Moderate                                                  |
|                          | Compute optimized                                                                                                    | c3.xlarge                                                         | 4                                                | 7.5                                            | 2 x 40 (SSD)                                                    | Yes                                                        | Moderate                                                  |
|                          | Compute optimized                                                                                                    | c3.2xlarge                                                        | 8                                                | 15                                             | 2 x 80 (SSD)                                                    | Yes                                                        | High                                                      |
|                          | Compute optimized                                                                                                    | c3 4xlarge                                                        | 16                                               | 30                                             | 2 x 160 (SSD)                                                   | Yes                                                        | High                                                      |

Cancel Previous Review and Launch Next: Configure Instance Details

### Step 5.3 – Choose Instance settings

- It is important to select the private subnet to place this VM behind the FortiGate.
- I have also chosen to assign the IP address of 10.0.1.25. I have done this so I can setup port forwarding on the FortiGate while this VM is provisioned.

| Ĩ      | Services ~       | Edit 🗸           |                       |                                                         |                             |                |                | Justin L Wireman 🗸 | Oregon 🗸 | Help 🕶    |
|--------|------------------|------------------|-----------------------|---------------------------------------------------------|-----------------------------|----------------|----------------|--------------------|----------|-----------|
| 1. Cho | Dose AMI 2. Choo | se Instance Type | 3. Configure Ins      | tance 4. Add Storage                                    | 5. Tag Instance             | 6. Configure S | ecurity Group  | 7. Review          |          |           |
| Step   | o 3: Configu     | ure Instar       | Details               |                                                         | _                           |                |                |                    |          |           |
|        | Purc             | hasing option    | (i) 🗌 Requ            | est Spot Instances                                      |                             |                |                |                    |          |           |
|        |                  | Network          | () vpc-da4            | fb7bf (10.0.0.0/16)   FortiV                            | PC                          | ÷ C Cre        | ate new VPC    |                    |          |           |
|        |                  | Subnet           | i subnet-<br>250 IP / | 86a571e3(10.0.1.0/24)   Pri<br>Addresses available      | ivate subnet   us-west      | -: ÷ Cre       | eate new subne | t                  |          |           |
|        | Auto-as          | sign Public IP   | (j) Use sub           | net setting (Disable)                                   |                             | \$             |                |                    |          |           |
|        |                  | IAM role         | () None               |                                                         |                             | \$             |                |                    |          |           |
|        | Shutd            | lown behavior    | (j) Stop              |                                                         |                             | <b>*</b>       |                |                    |          |           |
|        | Enable terminati | on protection    | (i) Prote             | ct against accidental te                                | rmination                   |                |                |                    |          |           |
|        |                  | Monitoring       | i 🛛 Enab              | le CloudWatch detailed                                  | monitoring                  |                |                |                    |          |           |
|        |                  |                  | Addition              | al charges apply.                                       |                             |                |                |                    |          |           |
|        |                  | Tenancy          | i Shared<br>Addition  | enancy (multi-tenant hardw<br>al charges will apply for | vare)<br>r dedicated tenanc | ÷<br>y.        |                |                    |          |           |
| ▼ Ne   | etwork interfac  | es               |                       |                                                         |                             |                |                |                    |          |           |
| Devic  | ce Network Inte  | erface           | Subnet                | Primary IP                                              | Secondary IF                | addresses      |                |                    |          |           |
| eth0   | New network i    | nterface ‡       | subnet-86a571e3       | 10.0.1.25                                               | Add IP                      |                |                |                    |          |           |
| Add    | Device           |                  |                       |                                                         |                             |                |                |                    |          |           |
| ► Ac   | dvanced Detail   | s                |                       |                                                         |                             |                |                |                    |          |           |
|        |                  |                  |                       |                                                         |                             | Cano           | Previous       | Review and Launch  | Next: Ad | d Storage |
|        |                  |                  |                       |                                                         |                             |                |                |                    |          |           |

Figure 25

l

### Step 5.4 – VM Storage settings

Adjust the default storage setting as appropriate for our virtual machine. If you are deploying this machine for basic testing the default should suffice.

| 🎁 Services 🗸 Edit 🗸                                                                                                    | Justin L Wireman 🗸                                                                                      |
|----------------------------------------------------------------------------------------------------|----------------------------------------------------------------------------------------------------|
| 1. Choose AMI         2. Choose Instance Type         3. Configure Instance         4. Add Storage         5. Tag Instance         6.                                                                                                    | Configure Security Group 7. Review                                                                      |
| Step 4: Add Storage<br>Your instance will be launched with the following storage device settings. You can attach additional EBS<br>or edit the settings of the root volume. You can also attach additional EBS volumes after launching an in-<br>about storage options in Amazon EC2. | volumes and instance store volumes to your instance, stance, but not instance store volumes. Learn more |
| Type (i)     Device (i)     Snapshot (i)     Size (GiB)<br>(i)     Volume Type (i)                                                                                                    | IOPS (1) Delete on Termination (1) (1)                                                                  |
| Root /dev/sda1 snap-435fe5b7 60 General Purpose (SSD) ÷                                                                                                    | 90 / 3000 🗹 Not Encrypted                                                                               |
| Add New Volume                                                                                                    |                                                                                                    |
| Free tier eligible customers can get up to 30 GB of EBS General Purpose (SSD) or Magnetic sto<br>and usage restrictions.                                                                                                    | brage. Learn more about free usage tier eligibility                                                     |

Figure 26

### Step 5.5 – Assign any tags needed to the VM Instance

This is an optional step.

### Step 5.6 – VM Security Group Settings

Assign the same "Permit All" security group you created during the step 3.6.

| Ũ                          | Services 🗸 Edit 🗸                                                                                                    |                                                     |                   |                                | Justin L Wireman 👻 O            | regon 👻 Help 👻 |  |  |  |  |
|----------------------------|----------------------------------------------------------------------------------------------------|-----------------------------------------------------|-------------------|--------------------------------|---------------------------------|----------------|--|--|--|--|
| 1. Ch                      | oose AMI 2. Choose Instance Type                                                                                                    | 3. Configure Instance 4. Add Storage                | 5. Tag Instance   | 6. Configure Security Group    | 7. Review                       |                |  |  |  |  |
| A secu<br>want to<br>group | Step 6: Configure Security Group<br>A security group is a set of firewall rules that control the traffic for your instance. On this page, you can add rules to allow specific traffic to reach your instance. For example, if you<br>want to set up a web server and allow Internet traffic to reach your instance, add rules that allow unrestricted access to the HTTP and HTTPS ports. You can create a new security<br>group or select from an existing one below. Learn more about Amazon EC2 security groups. |                                                     |                   |                                |                                 |                |  |  |  |  |
|                            | Assign a security grou                                                                                                    | up: OCreate a new security group                    |                   |                                |                                 |                |  |  |  |  |
|                            |                                                                                                    | <ul> <li>Select an existing security gro</li> </ul> | oup               |                                |                                 |                |  |  |  |  |
|                            | Security Group ID                                                                                                    | Name                                                |                   | Description                    |                                 | Actions        |  |  |  |  |
|                            | sg-636feb06                                                                                                    | default                                             |                   | default VPC secu               | rity group                      | Copy to new    |  |  |  |  |
|                            | sg-4d69ed28                                                                                                    | PermitAll                                           |                   | This security grou             | up was generated by AWS M       | Copy to new    |  |  |  |  |
|                            | Warning<br>Rules with source of 0.0.0.0/0 allo<br>only.                                                                                                    | w all IP addresses to access your ins               | tance. We recomme | nd setting security group rule | es to allow access from known I | P addresses    |  |  |  |  |

### Step 5.7 – Review Instance Settings and Launch Instance

| 🚺 Servic                                                                                                    | es v                                       | Edit 🗸                                            |                                  |                                                                         |                                                                                      |                                                                     | Justin L Wi                                   | reman 👻 Ore                    | egon 🕶               | Help 🕶      |
|----------------------------------------------------------------------------------------------------|--------------------------------------------|---------------------------------------------------|----------------------------------|-------------------------------------------------------------------------|--------------------------------------------------------------------------------------|---------------------------------------------------------------------|-----------------------------------------------|--------------------------------|----------------------|-------------|
| 1. Choose AMI                                                                                                    | 2. Choose                                  | Instance Type                                     | 3. Configure I                   | nstance 4. Add Store                                                    | age 5. Tag Instance 6                                                                | 6. Configure Security Group                                         | 7. Review                                     |                                |                      |             |
| Step 7: Re                                                                                                    | view I                                     | nstance<br>launch details                         | Launch<br>s. You can go          | back to edit changes                                                    | for each section. Click La                                                           | <b>aunch</b> to assign a key pair                                   | r to your instance and                        | d complete the                 | e launch             | process.    |
| Your instance configuration is not eligible for the free usage tier<br>To launch an instance that's eligible for the free usage tier, check your AMI selection, instance type, configuration options, or storage devices. Learn more about free<br>usage tier eligibility and usage restrictions. |                                            |                                                   |                                  |                                                                         |                                                                                      |                                                                     |                                               |                                |                      |             |
| Your inst<br>Your can<br>groups                                                                                                    | <b>e your in</b><br>tance may<br>also open | stance's sec<br>be accessible<br>additional por   | from any IP a<br>ts in your secu | security group, Per<br>address. We recomme<br>urity group to facilitate | rmitAll, is open to the<br>end that you update your a<br>e access to the application | world.<br>security group rules to alk<br>n or service you're runnin | ow access from knov<br>g, e.g., HTTP (80) for | vn IP addresse<br>web servers. | es only.<br>Edit sec | surity      |
| AMI Detail                                                                                                    | s                                          |                                                   |                                  |                                                                         |                                                                                      |                                                                     |                                               |                                |                      | Edit AMI    |
| Free tier<br>eligible Ro                                                                                                    | licrosoft Will                             | Windows Ser<br>ndows 2012 R2<br>pe: ebs Virtualia | ver 2012 R2<br>Standard editio   | Base - ami-57e29cl<br>on with 64-bit architectu                         | 67<br>Ire. [English]                                                                 |                                                                     |                                               | F                              | dit insta            | ancetype    |
| Instance T                                                                                                    | ype                                        | ECUs                                              | vCPUs                            | Memory (GiB)                                                            | Instance Storage (GB)                                                                | EBS-Optimized                                                       | d Available                                   | Network Pe                     | rformar              | nce         |
| t2.micro                                                                                                    |                                            | Variable                                          | 1                                | 1                                                                       | EBS only                                                                             | -                                                                   |                                               | Low to Mode                    | erate                |             |
| - Security G                                                                                                    | iroups                                     |                                                   |                                  |                                                                         |                                                                                      |                                                                     |                                               | Edit                           | t securi             | ty groups   |
|                                                                                                    |                                            |                                                   |                                  |                                                                         |                                                                                      |                                                                     |                                               |                                |                      |             |
| Security                                                                                                    | Nam                                        | e Descri                                          | ption                            |                                                                         |                                                                                      |                                                                     |                                               |                                |                      |             |
| sg-4d69ed2                                                                                                    | 28 Perm                                    | nitAll This se                                    | curity group w                   | as generated by AWS                                                     | 6 Marketplace and is base                                                            | ed on recommended settin                                            | ngs for FortiGate-VM                          | version v5.0.5                 | provide              | d by Fortin |
| All selected                                                                                                    | eacurity /                                 | aroune inhour                                     | nd rulae                         |                                                                         |                                                                                      |                                                                     | c                                             | Cancel Pre                     | vious                | Launch      |
|                                                                                                    |                                            |                                                   |                                  |                                                                         |                                                                                      |                                                                     |                                               |                                |                      |             |

### Step 5.8 – Create key pair

If you already have a key pair you can use an existing one. If not choose to create a new key pair and download it. You will need this file to login to the VM.

Important - If you lose the key pair, you cannot connect to your Amazon EC2 instances.

For more information on Key Pairs see the Appendix

| 🎁 Services 🗸 Edit 🗸                                                                               | Justin                                                                                                    | i L Wireman 👻 Oregon 👻 Help 🗸                 |
|---------------------------------------------------------------------------------------------------|----------------------------------------------------------------------------------------------------|-----------------------------------------------|
| 1. Choose AMI 2. Choose Instance Step 7: Review Instan                                            | Type 3. Configure Instance 4. Add Storage 5. Tag Instance 6. Configure Security Group 7. Review                                                                                                    |                                               |
| <ul> <li>AMI Details</li> </ul>                                                                   |                                                                                                    | Edit AMI                                      |
| Microsoft Window           Free tier         Microsoft Windows 20           Root Device Type: ebs | vs Server 2012 R2 Base - ami-57e29c67<br>112 R2 Standard edition with 64-bit architecture. [English]<br>Virtualization type: hvm                                                                                                    |                                               |
| <ul> <li>Instance Type</li> </ul>                                                                 | Select an existing key pair or create a new key pair $\times$                                                                                                    | Edit instance type                            |
| Instance Type         ECUs           t2.micro         Variat                                      | A key pair consists of a <b>public key</b> that AWS stores, and a <b>private key file</b> that you store. Together, they allow you to connect to your instance securely. For Windows AMIs, the private key file is required to obtain the password used to log into your instance. For Linux AMIs, the private key file allows you to securely SSH into your instance. | Network Performance           Low to Moderate |
| Security Groups                                                                                   | Note: The selected key pair will be added to the set of keys authorized for this instance. Learn more about removing existing key pairs from a public AMI. Create a new key pair                                                                                                    | Edit security groups                          |
| sg-4d69ed28 PermitAll                                                                             | Key pair name                                                                                                    | /M version v5.0.5 provided by Fortine         |
| All selected security groups                                                                      | Download Key Pair                                                                                                    |                                               |
| Security Group ID<br>sg-4d69ed28                                                                  | You have to download the <b>private key file</b> (*.pem file) before you can continue.<br><b>Store it in a secure and accessible location.</b> You will not be able to download the file again after it's created.                                                                                                    | Source (i)<br>0.0.0.0/0                       |
| Instance Details     Storage                                                                      | Cancel Launch Instances                                                                                                    | Edit instance details<br>Edit storage         |
| ▶ Tags                                                                                            |                                                                                                    | Cancel Previous Launch                        |

Figure 29 - Key Pair

### Step 6.0 – FortiGate Configuration

While the Windows VM is being provisioned you can finish the FortiGate configuration.

### Step 6.1 - Update FortiGate Password

Update the FortiGate password as there are many bots that attempt to log in to newly provisioned devices on AWS subnets.

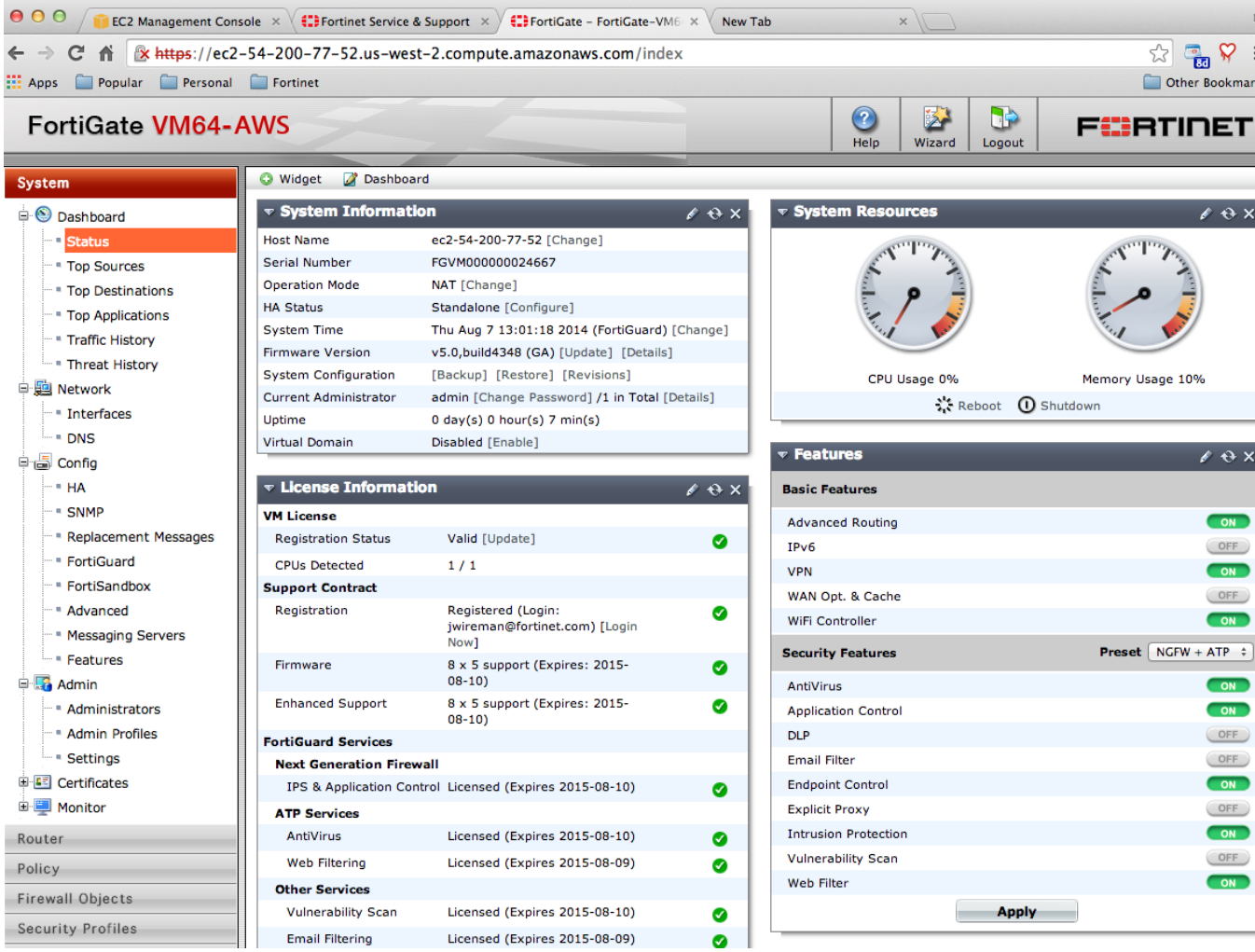

### Step 6.2 – Confirm network settings

Set the port2 interface IP address settings (private subnet)

| ← → C ↑ kettps://ec2-54-200-77-52.us-west-2.compute.amazonaws.com/index |               |                                 |          |                        |             |             |         |               | C Cther Bookmarks |                     |
|-------------------------------------------------------------------------|---------------|---------------------------------|----------|------------------------|-------------|-------------|---------|---------------|-------------------|---------------------|
| FortiGate VM64-                                                         | AWS           |                                 |          |                        |             | (2)<br>Help | Wizard  | Logout        | F                 |                     |
| System<br>Subsection Status<br>- * Top Sources                          | FortiGate VMe | ET.<br>1 3 5 7<br>2 4 6         |          |                        |             |             |         |               |                   |                     |
| Top Destinations                                                        | Creater       | V Name                          | ⊤Туре    | <b>▼IP/Netmask</b>     | Ţ           | Access      |         | ▼ Administrat | tive Status       | ▼ Link Status       |
| Traffic History                                                         | port1         | (outside)                       | Physical | 10.0.0.5 255.255.255.0 | PING, HTTPS | , SSH, FMG  | -Access | 0             |                   | O 1000Mbps/Full Dup |
| Threat History                                                          | port2         | (inside)                        | Physical | 10.0.1.5 255.255.255.0 | PING,       | HTTPS, SS   | н       | 0             |                   | O 1000Mbps/Full Dup |
| Retwork                                                                 | port3         |                                 | Physical | 0.0.0.0 0.0.0.0        |             |             |         | 0             |                   | 0                   |
| Interfaces                                                              | port4         |                                 | Physical | 0.0.0.0 0.0.0.0        |             |             |         | 0             |                   | 0                   |
|                                                                         | port5         |                                 | Physical | 0.0.0.0 0.0.0.0        |             |             |         | 0             |                   | 0                   |
|                                                                         | port6         |                                 | Physical | 0.0.0.0 0.0.0.0        |             |             |         | 0             |                   | 0                   |
|                                                                         | port7         |                                 | Physical | 0.0.0.0 0.0.0.0        |             |             |         | 0             |                   | 0                   |
|                                                                         | mesh.roo      | ot (& SSID: fortinet.mesh.root) | WiFi     | 0.0.0.0 0.0.0.0        |             |             |         | 0             |                   |                     |
| Monitor                                                                 |               |                                 |          |                        |             |             |         |               |                   |                     |

### Step 6.3 – Setup basic policies

For this example we are going to create the following policies. (Samples below)

- NAT & allow outbound access
  - (Optional) You can apply any additional policies if you want to demonstrate features such as Web-filtering, DLP, etc.

\_\_\_\_\_

-----

- Port forwarding port 3389 to the Windows server
- Any required logging for troubleshooting

```
config firewall policy
```

```
edit 1
set srcintf "port2"
set dstintf "port1"
set srcaddr "all"
set dstaddr "all"
set action accept
set schedule "always"
set service "ALL"
set utm-status enable
set logtraffic all
set av-profile "default"
set ips-sensor "default"
set profile-protocol-options "default"
set nat enable
next
```

```
edit 2
        set srcintf "port1"
        set dstintf "port2"
        set srcaddr "all"
        set dstaddr "Windows-RDP"
        set action accept
        set schedule "always"
        set service "ALL"
        set utm-status enable
        set logtraffic all
        set av-profile "AV-flow"
        set ips-sensor "default"
        set profile-protocol-options "default"
   next
end
config firewall vip
   edit "Windows-RDP"
       set extintf "port1"
        set portforward enable
        set mappedip 10.0.1.25
        set extport 3389
        set mappedport 3389
   next
end
```

### Step 7 – Testing

### Step 7.1 – Launch a RDP session to test

| Remote Desktop Connection                                                     |   |
|-------------------------------------------------------------------------------|---|
| Remote Desktop<br>Connection                                                  |   |
| Computer: 3-40-99 us-west-2 compute amazonaws com                             |   |
| User name: None specified You will be asked for credentials when you connect. |   |
|                                                                               |   |
| Options     Connect     Help                                                  |   |
|                                                                               |   |
|                                                                               |   |
|                                                                               |   |
|                                                                               | 1 |

### Step 7.2 - Retrieve your VM's password

On the EC2 Dashboard, Right click your test VM instance and select Get Windows Password

| 🎁 Services 🗸 Edit           | *                                                                      |                                          |
|-----------------------------|------------------------------------------------------------------------|------------------------------------------|
| EC2 Dashboard<br>Events     | Launch Instance Connect Actions *                                      |                                          |
| Tags                        | Filter: All instances Y All instance types Y Q Search Instances        | ×                                        |
| Reports<br>Limits           | Name         ♥ ▼   Instance ID ▲   Instance Type ▼   Availability Zone | Instance State      Status Checks      · |
| INSTANCES                   | i-580d4d53 m1.small us-west-2a                                         | running Ø 2/2 checks                     |
| Instances                   | Fortigate-VM i-e90f4fe2 m3.medium us-west-2a                           | running Ø 2/2 checks                     |
| Spot Requests               | Windows2 Instance Management pro us-west-2a                            | running Ø 2/2 checks                     |
| Reserved Instances          | Launch More Like This                                                  |                                          |
| IMAGES                      | Add/Edit Tags                                                          |                                          |
| AMIs                        | Change Instance Type                                                   |                                          |
| Bundle Tasks                | Create Image                                                           |                                          |
|                             | Bundle Instance (instance store AMI)                                   |                                          |
| ELASTIC BLOCK STORE         | Change Termination Protection                                          |                                          |
| Volumes                     | View/Change User Data                                                  |                                          |
| Snapshots                   | Change Shutdown Behavior                                               |                                          |
| NETWORK & SECURITY          | Get Windows Password                                                   |                                          |
| Security Groups             | Get System Log                                                         |                                          |
| Elastic IPs                 | Networking                                                             |                                          |
| Placement Groups            | Change Security Groups                                                 |                                          |
| Load Balancers<br>Figure 32 | Attach Network Interface                                               |                                          |

• You will be asked for the key pair you created to decypt the administrotr password.

| Retrieve Default Windows Administrator Password X                                                                                                    |
|----------------------------------------------------------------------------------------------------|
| To access this instance remotely (e.g. Remote Desktop Connection), you will need your Windows Administrator password. A default password was created when the instance was launched and is available encrypted in the system log. |
| To decrypt your password, you will need your key pair for this instance. Browse to your key pair, or copy and<br>paste the contents of your private key file into the text area below, then click Decrypt Password.               |
| The following Key Pair was associated with this instance when it was created.                                                                                                    |
| Key Name justinkey01                                                                                                    |
| In order to retrieve your password you will need to specify the path of this Key Pair on your local machine:                                                                                                    |
| Key Pair Path Choose File No file chosen                                                                                                    |
| Or you can copy and paste the contents of the Key Pair below:                                                                                                    |
| Paste contents of private key file here                                                                                                    |
| Cancel Decrypt Password                                                                                                    |

Figure 33

### **Retrieve Default Windows Administrator Password**

×

#### Password Decryption Successful

The password for instance i-fa1959f1 (Windows2012-Test01) was successfully decrypted.

#### Password change recommended

We recommend that you change your default password. Note: If a default password is changed, it cannot be retrieved through this tool. It's important that you change your password to one that you will remember.

You can connect remotely using this information:

Private IP10.0.1.25User nameAdministratorPasswordk(nac;=K@w&

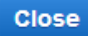

### Step 7.3 - Test Outbound access

For testing purposes I have attempted to download a file from eicar.org to show that the FortiGate is inline for outbound traffic. See Figures 34-35.

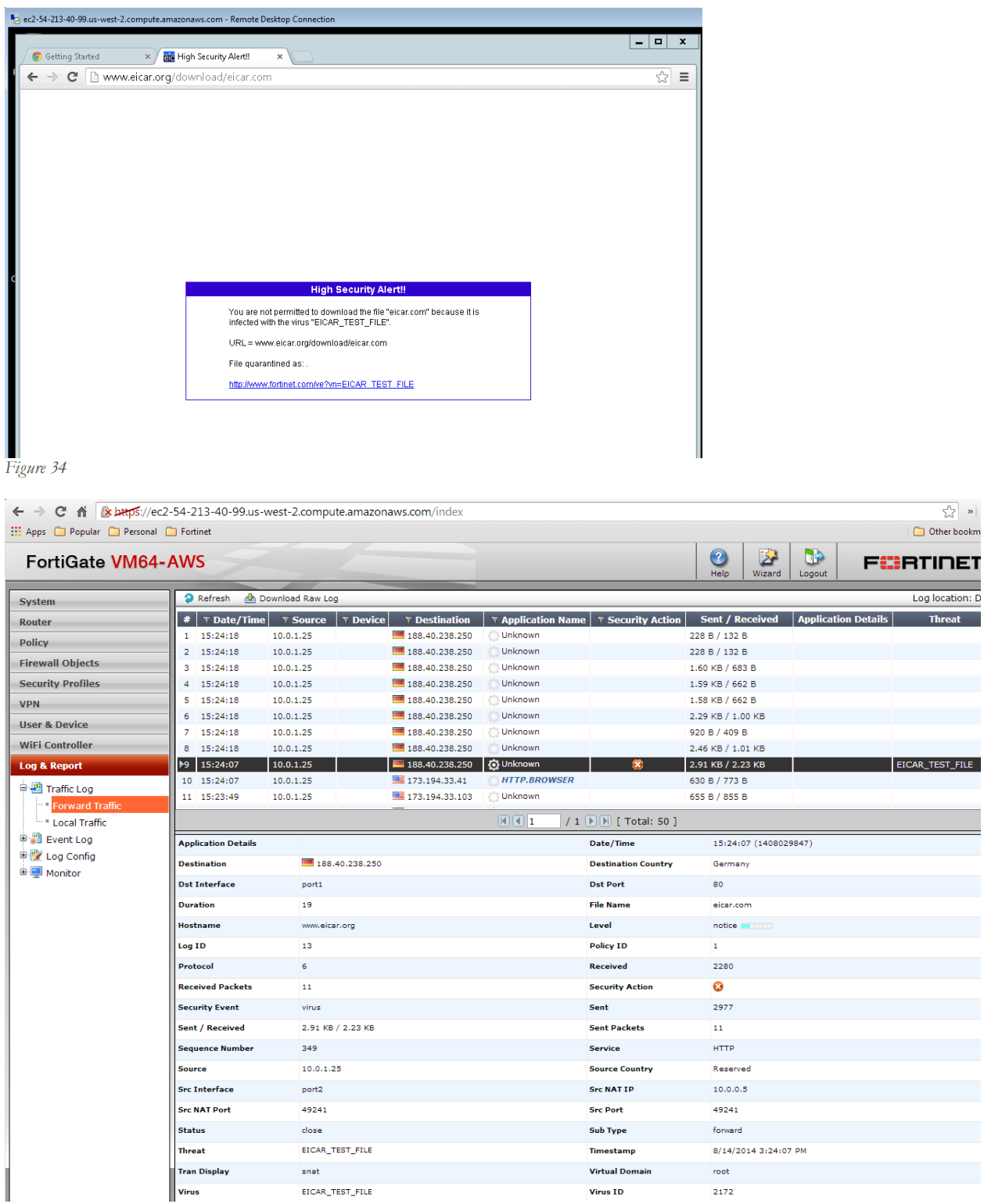

### Appendix

### Regions and Availability Zones

Region and Availability Zone Concepts

Each region is completely independent. Each Availability Zone is isolated, but the Availability Zones in a region are connected through low-latency links. The following diagram illustrates the relationship between regions and Availability Zones.

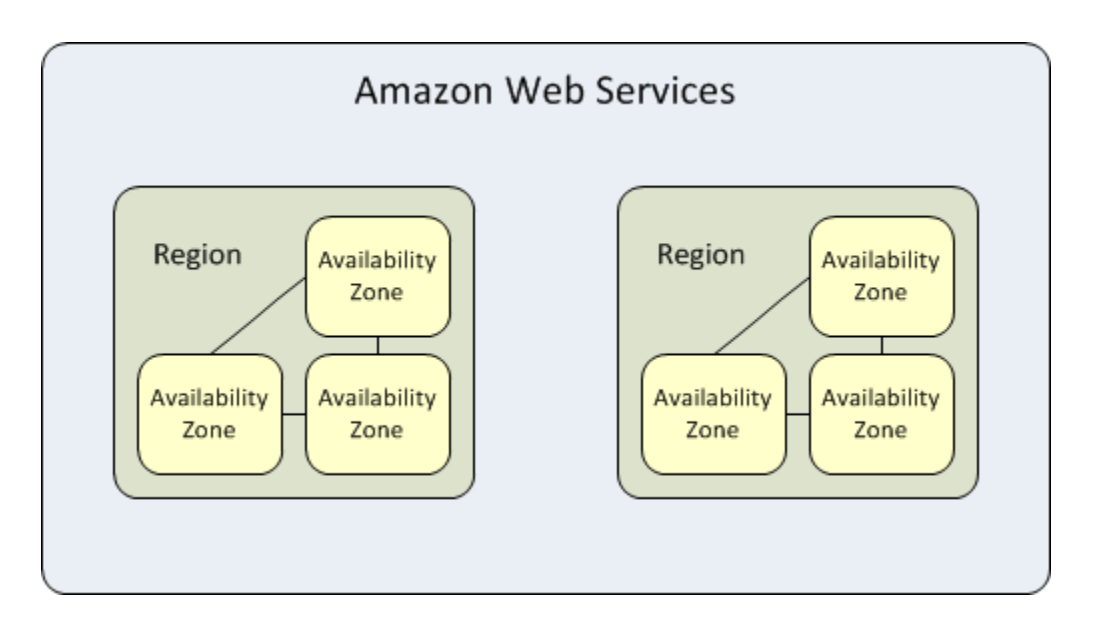

You can list the Availability Zones that are available to your account. For more information, see Describing Your Regions and Availability Zones. When you launch an instance, you can select an Availability Zone or let us choose one for you. If you distribute your instances across multiple Availability Zones and one instance fails, you can design your application so that an instance in another Availability Zone can handle requests.

Amazon EC2 resources are either global, tied to a region, or tied to an Availability Zone. For more information, see AWS documentation for the complete article.

### Amazon EC2 Key Pairs

Amazon EC2 uses public–key cryptography to encrypt and decrypt login information. Public–key cryptography uses a public key to encrypt a piece of data, such as a password, then the recipient uses the private key to decrypt the data. The public and private keys are known as a *key pair*.

To log in to your instance, you must create a key pair, specify the name of the key pair when you launch the instance, and provide the private key when you connect to the instance. Linux/Unix instances have no password, and you use a key pair to log in using SSH. With Windows instances, you use a key pair to obtain the administrator password and then log in using RDP.

#### Creating a Key Pair

You can use Amazon EC2 to create your key pair. For more information, see <u>Creating Your Key Pair Using</u> <u>Amazon EC2</u>. Alternatively, you could use a third-party tool and then import the public key to Amazon EC2. For more information, see <u>Importing Your Own Key Pair to Amazon EC2</u>.

Each key pair requires a name. Be sure to choose a name that is easy to remember. Amazon EC2 associates the public key with the name that you specify as the key name. Amazon EC2 stores the public key only, and you store the private key. Anyone who possesses your private key can decrypt your login information, so it's important that you store your private keys in a secure place.

The keys that Amazon EC2 uses are 1024-bit SSH-2 RSA keys. You can have up to five thousand key pairs per region.

#### Launching and Connecting to Your Instance

When you launch an instance, you should specify the name of the key pair you plan to use to connect to the instance. If you don't specify the name of an existing key pair when you launch an instance, you won't be able to connect to the instance. When you connect to the instance, you must specify the private key that corresponds to the key pair you specified when you launched the instance. Amazon EC2 doesn't keep a copy of your private key; therefore, if you lose your private key, there is no way to recover it. If you lose the private key for an instance store-backed instance, you can't access the instance; you should terminate the instance and launch another instance using a new key pair. If you lose the private key for an EBS-backed instance, you can regain access to your instance. For more information, see <u>Connecting to Your Instance if You Lose Your Private Key</u>.

### Detailed VPC Diagram

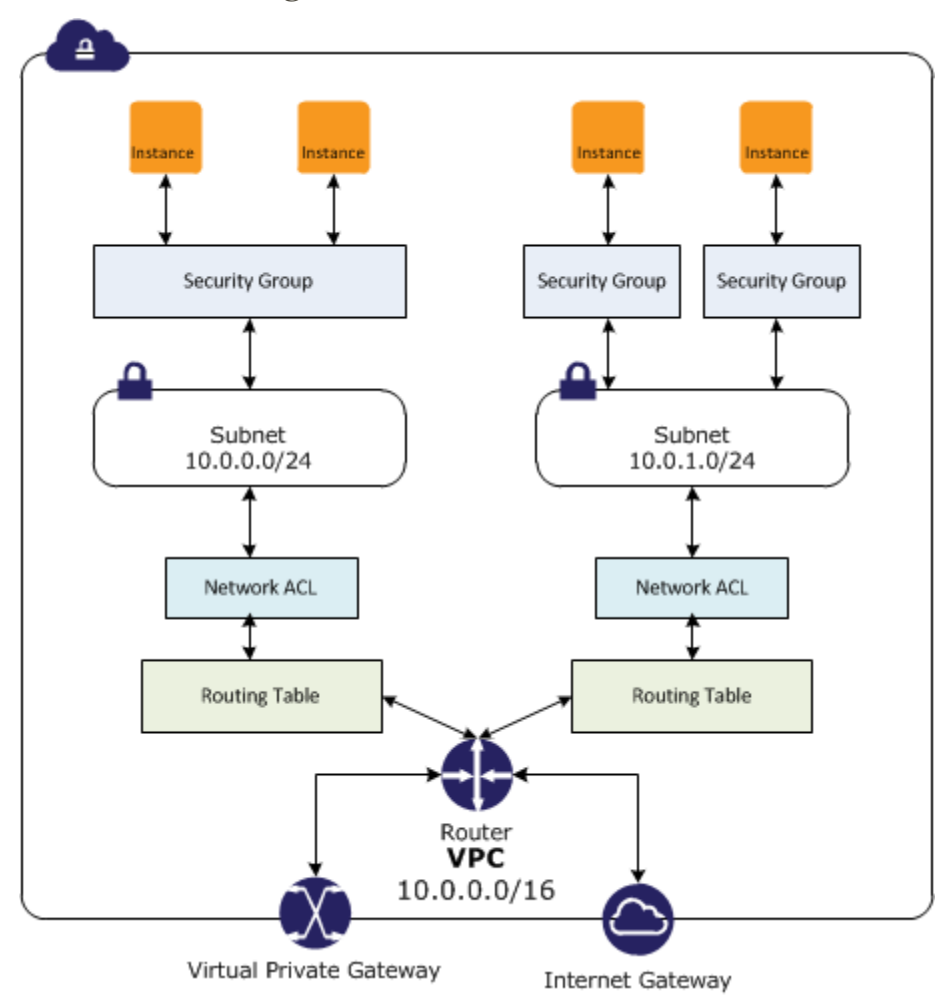

Figure 36

### Additional info and links

http://aws.amazon.com/documentation/vpc/

http://docs.aws.amazon.com/AmazonVPC/latest/UserGuide/VPC Introduction.html